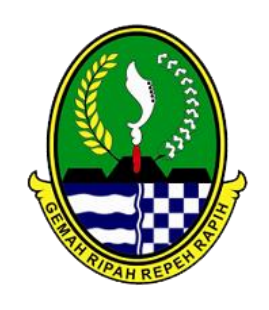

1/11/2017

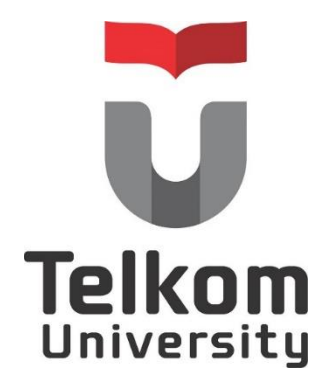

Penggunaan Spreadsheet Apps untuk Pengolahan Data Menjadi Laporan

Bekerja sama dengan

Balai Proteksi Tanaman Pangan & Holtikultura (BPTPH), Jawa Barat

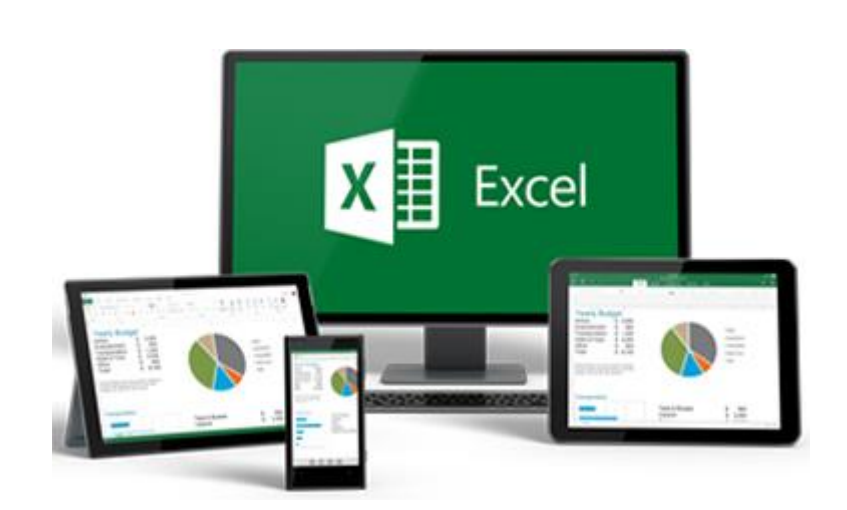

Program Studi D3 Manajemen Informatika Fakultas Ilmu Terapan | Universitas Telkom

# Kata Pengantar

Modul pelatihan ini disusun sebagai pedoman bagi peserta pelatihan dari BPTPH Jabar yang mengikuti pembelajaran tentang Penggunaan *Spreadheet Apps* untuk Pengolahan Data Menjadi Laporan.

Tujuan dari pelaksanaan pembelajaran tentang Penggunaan *Spreadheet Apps* untuk Pengolahan Data Menjadi Laporan ini adalah untuk mendukung kegiatan pelaporan yang secara rutin dilakukan oleh BPTPH Jabar, di mana dalam pelatihan ini akan dipelajari dan dipraktekan teknik-teknik dasar untuk mendukung pengolahan data menjadi laporan dengan menggunakan *Spreadsheet Apps*.

Semoga modul ini dapat bermanfaat bagi para personil yang terlibat dalam pembelajaran Penggunaan *Spreadheet Apps* untuk Pengolahan Data Menjadi Laporan, serta dapat meningkatkan kemampuan peserta pelatihan dalam menguasai teknik-teknik dasar untuk mendukung pengolahan data menjadi laporan.

Bandung, Januari 2017

#### Tim Penyusun

- Wahyu Hidayat
- Toufan D Tambunan
- Yuningsih

## Daftar Isi

| Kata P | engantari                                         |
|--------|---------------------------------------------------|
| BAB 1  | Pendahuluan1                                      |
| Α.     | Pengenalan Excel1                                 |
| в.     | Menu dan Fitur pada Excel1                        |
| BAB 2  | Formula Dasar3                                    |
| Α.     | Formula Aritmetika dan Statistik3                 |
| в.     | Alamat Absolut dan Alamat Semi Absolut6           |
| BAB 3  | Fungsi Logika dan Kondisional8                    |
| Α.     | Fungsi Logika                                     |
| в.     | Fungsi Kondisional dan Logika Ganda9              |
| C.     | Contoh Kasus                                      |
| BAB 4  | Fungsi Baca Data11                                |
| Α.     | <b>VLOOKUP</b>                                    |
| в.     | HLOOKUP                                           |
| С.     | Contoh Penggunaan VLOOKUP dan HLOOKUP13           |
| D.     | Studi Kasus14                                     |
| BAB 5  | Pivot Tabel dan Laporan18                         |
| Α.     | Data Rumit menjadi Rangkuman Sederhana18          |
| в.     | Langkah pembuatn laporan dengan Pivot Table19     |
| C.     | Grafik Laporan dengan Pivot Table                 |
| BAB 6  | Grafik dan Mencetak Laporan23                     |
| Α.     | Cara Mudah membuat Chart atau Grafik pada Excel23 |
| в.     | Grafik untuk data perbandingan24                  |
| DAFT   | <b>R PUSTAKA</b>                                  |

## **BAB 1 Pendahuluan**

## A. Pengenalan Excel

Microsoft Excel adalah *General Purpose Electronic Spreadsheet* yang dapat digunakan untuk mengorganisir, menghitung, menyediakan maupun menganalisa data-data dan mempresentasikannya ke grafik atau diagram. Kemudahan lain yang diperoleh dari program ini adalah terintegrasinya program Microsoft Excel dengan program aplikasi windows yang lain. Saat anda membuka Microsoft Excel maka sebuah buku kerja (Workbook) siap digunakan yang didalamnya terdapat beberapa lembar kerja (worksheet).

Lembar keja dalam Microsoft Excel dalam satu *sheet* terdiri dari 256 kolom *(columns)* dan 65536 baris *(rows)*. Kolom ditampilkan dalam tanda huruf A, B, C dan berakhir pada kolom IV. Sedangkan baris dilambangkan dalam bentuk angka 1, 2, 3 dan berakhir pada 65536. Perpotongan antara baris dan kolom disebut sel *(cell)*, misal, pada perpotongan kolom B dengan baris ke 5 disebut sel B5. Dan sel yang bergaris tebal menandakan bahwa sel tersebut dalam keadaan aktif.

## B. Menu dan Fitur pada Excel

Microsoft Excel adalah sebuah program aplikasi lembar kerja untuk mengolah angka. Aplikasi ini dapat melakukan kalkulasi dan pembuatan grafik. Microsoft excel sangat berguna untuk masalah-masalah keuangan. Microsoft excel memiliki fasilitas yang sangat moderen yaitu pengurutan data secara otomatis. Fitur-fitur pada microsoft excel diantaranya berupa:

• Tab File

| File Home 1 | Berfungsi | untuk | membuat | berkas | baru, | penyimpanan | file, | print, | memberikan |
|-------------|-----------|-------|---------|--------|-------|-------------|-------|--------|------------|
| 🔣 Save As   | proteksi  |       | terhada | р      | 1     | ile,        | dan   |        | lain-lain. |
| 🚰 Open      |           |       |         |        |       |             |       |        |            |
| 🚞 Close     |           |       |         |        |       |             |       |        |            |
| Info        |           |       |         |        |       |             |       |        |            |
| Recent      |           |       |         |        |       |             |       |        |            |
| New         |           |       |         |        |       |             |       |        |            |
| Print       |           |       |         |        |       |             |       |        |            |
| Save & Send |           |       |         |        |       |             |       |        |            |
| Help        |           |       |         |        |       |             |       |        |            |
| Dptions     |           |       |         |        |       |             |       |        |            |
| 🔀 Exit      |           |       |         |        |       |             |       |        |            |

• Tab Home

Berfungsi untuk mengatur pengaturan dasar seperti: jenis font, ukuran font, warna, paragraf, dan lain-lain

| file  | Home          | Inset  | Pa     | ge Layo | iut fr | ormul | 85   | Date |     | Review | v Vies | Add-Ins Nitro    | Pro 8    |      |                               |                      |                  |        |        |        |             |        |                    | 3 |
|-------|---------------|--------|--------|---------|--------|-------|------|------|-----|--------|--------|------------------|----------|------|-------------------------------|----------------------|------------------|--------|--------|--------|-------------|--------|--------------------|---|
| R     | 👗 Cut         | 0      | alibri |         | - 11   |       | A' A |      | ۰.  | -      | æ      | 🐨 Wrap Text      | General  |      |                               |                      |                  | -      | *      | 120    | Σ AutoSum - | 27     | a                  |   |
| Paste | J Format Pair | nter 1 | i z    | ш -     | 田 -    | 31    | •    | - 1  | E 8 |        | i# (#  | Merge & Center * | \$ - % • | 1 13 | Conditional<br>Formatting * 4 | Format<br>as Table - | Cell<br>Styles * | Insert | Delete | Format | 2 Clear *   | Sort & | Find &<br>Select = |   |
|       | Subboard      | 16     |        |         | lont.  |       |      | 14   |     |        | Alignm | ent 15           | Nomber   | 14   | 9                             | tifes                |                  |        | Cells  |        | Ed          | ding . |                    |   |

• Tab Insert

Berfungsi untuk memasukkan objek, chart, diagram.

| For        | nune  | () anie |             | vagetay | 010     | romitias     | 12414  | HIMEOR | 1119 |          | A00-25 | Tech   | 0 190 8          |      |          |         |        |           |             |                    |         |                    |        |          | ~      |
|------------|-------|---------|-------------|---------|---------|--------------|--------|--------|------|----------|--------|--------|------------------|------|----------|---------|--------|-----------|-------------|--------------------|---------|--------------------|--------|----------|--------|
| 4          |       | ha      |             | P       | -       | - 68         |        | XX:    | ۲    |          | 1      | 1.12   | Ö                | ~    | il.      | 202     |        |           | A           |                    | A       | A                  |        | π        | Ω      |
| PivotTable | Table | Picture | Clip<br>Art | Shaper  | smartAr | t Screenshol | Column | Une    | Pie  | Bar<br>v | Area   | Satter | Other<br>Charts* | Line | Column   | Wintoss | Sicer  | Hyperlink | Text<br>Bax | Header<br>& Footer | WordArt | Signature<br>Line* | Object | Equation | Symbol |
| Tabl       | 45    |         |             | Mustra  | ancide  |              |        |        | 0    | harts    |        |        |                  |      | Sparklin | es      | Filter | Links     |             |                    | Text    |                    |        | Synt     | iols . |

• Tab Page Layout

Berfungsi untuk mengatur ukuran kertas, tepi, tema, dan lain-lain.

 Form
 Termina
 Data
 Description
 Data
 Description
 Data
 Description
 Description
 Description
 Description
 Description
 Description
 Description
 Description
 Description
 Description
 Description
 Description
 Description
 Description
 Description
 Description
 Description
 Description
 Description
 Description
 Description
 Description
 Description
 Description
 Description
 Description
 Description
 Description
 Description
 Description
 Description
 Description
 Description
 Description
 Description
 Description
 Description
 Description
 Description
 Description
 Description
 Description
 Description
 Description
 Description
 Description
 Description
 Description
 Description
 Description
 Description
 Description
 Description
 Description
 Description
 Description
 Description
 Description
 Description
 Description
 Description
 Description
 <thDescription</th>
 <thDescription</th>
 <t

• Tab Formulas

Berfungsi untuk melihat formula-formula atau rumus yang bisa digunakan dalam microsoft excel.

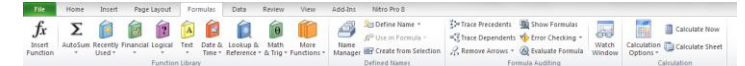

• Tab Data

Berfungsi untuk jika kita ingin mengambil data dari internet atau data dari luar excel.

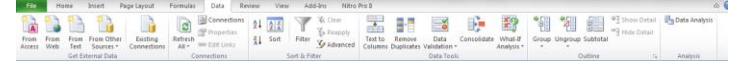

• Tab Review

Berfungsi untuk melihat kembali tatabahasa atau penulisan yang telah di tulis sebelumnya.

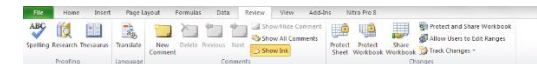

• Tab View

Berfungsi untuk melihat tampilan lembar kerja pada microsoft office excel yang digunakan.

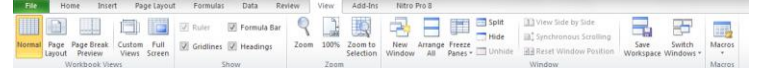

## **BAB 2 Formula Dasar**

## A. Formula Aritmetika dan Statistik

Fungsi formula dasar adalah untuk melakukan penghitungan terhadap data yang ada di Microsoft Office Excel 2013. Setiap penggunaan formula dasar, kita harus mengawalinya dengan tanda sama dengan (=).

Tanda sama dengan (=) dimaksudkan untuk mengawali sebuah fungsi di Microsoft Office Excel 2013. Yang perlu diperhatikan adalah alamat dari data tersebut, jika salah mengetikkan alamatnya, maka data tersebut akan bernilai salah (#VALUE). Fungsi-fungsi dasar tersebut antara lain:

#### a. Aritmatika Dasar :

Fungsi penjumlahan (+),

pengurangan (-),

perkalian (\*),

pembagian (/).

| 24 | A           | В      | С      | D     | E           | F |
|----|-------------|--------|--------|-------|-------------|---|
| 1  | Aritmatika  | Data 1 | Data 2 | Hasil |             |   |
| 2  | Penjumlahan | 25     | 5      | 30    | -> "=B2+C2" |   |
| 3  | Pengurangan | 25     | 5      | 20    | -> "=B3-C3" |   |
| 4  | Perkalian   | 25     | 5      | 125   | -> "=B4*C4" |   |
| 5  | Pembagian   | 25     | 5      | 5     | -> "=B5/C5" |   |
| 6  |             |        |        | -     |             |   |

## **b. SUM**: Berfungsi untuk menjumlahkan data.

| 2 | Α  | В            | С      | D         | E       |
|---|----|--------------|--------|-----------|---------|
| 1 | No | Nama Barang  | Jumlah |           |         |
| 2 | 1  | Spidol       | 3      |           |         |
| 3 | 2  | Penghapus    | 5      |           |         |
| 4 | 3  | Penggaris    | 2      |           |         |
| 5 | 4  | Pensil       | 4      |           |         |
| 6 | 5  | Buku Tulis   | 7      |           |         |
| 7 | Ju | ımlah Barang | 21     | -> "=SUM( | C2:C6)" |
| 8 |    |              |        | _         |         |

Terdapat sebuah data Barang yang terdiri dari Spidol, Penghapus, Penggaris, Pensil, dan Buku Tulis.Masing-masing barang tersebut memiliki jumlah yang tidak sama dengan barang yang lainnya. Dari gambar diatas, untuk mencari berapa jumlah barang secara keseluruhan, kita dapat menggunakan rumus **SUM**. Dengan mengetikkan alamat C2 sebagai data pertama, hingga C6 sebagai data terakhir sehingga dapat diketahui keseluruhan jumlahnya.

c. MIN: Berfungsi untuk mencari nilai terendah dari kumpulan data.

| 14 | А  | В              | С           | D E              |  |
|----|----|----------------|-------------|------------------|--|
| 1  | No | Nama Mahasiswa | Nilai Akhir |                  |  |
| 2  | 1  | Rio            | 73          |                  |  |
| 3  | 2  | Reza           | 78          |                  |  |
| 4  | 3  | Ferdy          | 85          |                  |  |
| 5  | 4  | Yudi           | 90          |                  |  |
| 6  | 5  | Fony           | 66          |                  |  |
| 7  | 6  | Dinda          | 57          |                  |  |
| 8  | 7  | Ayu            | 70          |                  |  |
| 9  | 8  | Andi           | 80          |                  |  |
| 10 |    | Nilai Terendah | 57          | -> "=MIN(C2:C9)" |  |
| 11 |    |                |             | 2                |  |

Terdapat sebuah data Nilai dari beberapa Mahasiswa dengan nilai yang berbeda satu dengan yang lainnya. Dari gambar diatas, untuk mencari nilai terendah dari semua nilai adalah menggunakan fungsi **MIN**. Dengan mengetikkan alamat C2 sebagai data pertama, hingga C9 sebagai data terakhir sehingga dapat diketahui berapakah nilai terendahnya.

**d. MAX**: Berfungsi untuk mencari nilai tertinggi dari kumpulan data.

| 1  | А  | В               | С           | D          | E       |  |
|----|----|-----------------|-------------|------------|---------|--|
| 1  | No | Nama Mahasiswa  | Nilai Akhir |            |         |  |
| 2  | 1  | Rio             | 73          |            |         |  |
| 3  | 2  | Reza            | 78          |            |         |  |
| 4  | 3  | Ferdy           | 85          |            |         |  |
| 5  | 4  | Yudi            | 90          |            |         |  |
| 6  | 5  | Fony            | 66          |            |         |  |
| 7  | 6  | Dinda           | 57          |            |         |  |
| 8  | 7  | Ayu             | 70          |            |         |  |
| 9  | 8  | Andi            | 80          |            |         |  |
| 10 |    | Nilai Tertinggi | 90          | -> "=MAX(0 | C2:C9)" |  |
| 11 |    |                 |             |            |         |  |

Terdapat sebuah data Nilai dari beberapa Mahasiswa dengan nilai yang berbeda satu dengan yang lainnya. Dari gambar diatas, untuk mencari nilai tertinggi dari semua nilai adalah menggunakan fungsi **MAX**. Dengan mengetikkan alamat C2 sebagai data pertama, hingga C9 sebagai data terakhir sehingga dapat diketahui berapakah nilai tertingginya.

e. AVERAGE: Berfungsi untuk mencari nilai rata-rata dari kumpulan data.

| 1  | А   | В               | C           | D          | E         | F  |
|----|-----|-----------------|-------------|------------|-----------|----|
| 1  | No  | Nama Mahasiswa  | Nilai Akhir |            |           |    |
| 2  | 1   | Rio             | 73          |            |           |    |
| 3  | 2   | Reza            | 78          |            |           |    |
| 4  | 3   | Ferdy           | 85          |            |           |    |
| 5  | 4   | Yudi            | 90          |            |           |    |
| 6  | 5   | Fony            | 66          |            |           |    |
| 7  | 6   | Dinda           | 57          |            |           |    |
| 8  | 7   | Ayu             | 70          |            |           |    |
| 9  | 8   | Andi            | 80          |            |           |    |
| 10 |     | Nilai Rata-rata | 74.875      | -> "=AVER/ | AGE(C2:C9 | )" |
| 11 | 27. |                 |             |            |           |    |

4 Pengabdian Masyarakat 2017, Fakultas Ilmu Terapan | D3 Manajemen Informatika

Terdapat sebuah data Nilai dari beberapa Mahasiswa dengan nilai yang berbeda satu dengan yang lainnya. Dari gambar diatas, untuk mencari nilai rata-rata dari semua nilai adalah menggunakan fungsi **AVERAGE**. Dengan mengetikkan alamat C2 sebagai data pertama, hingga C9 sebagai data terakhir sehingga dapat diketahui berapakah nilai rata-ratanya.

Untuk membatasi adanya angka dibelakang koma(,), kita dapat mengaturnya di format cell dengan meng-klik kanan tepat dikolom mana yang akan kita atur. Selanjutnya pilih tab **number** dan pilih **Category Number**. Silahkan atur dikolom **Decimal Places**, sesuai dengan keinginan.

| Number                                                                                                    | Alignment                        | Font                                                                          | Border                                                                              | Fill      | Protection     |                |          |     |
|----------------------------------------------------------------------------------------------------|----------------------------------|-------------------------------------------------------------------------------|-------------------------------------------------------------------------------------|-----------|----------------|----------------|----------|-----|
| Categony:<br>General<br>Number<br>Currency<br>Accounti<br>Date<br>Time<br>Percenta<br>Fraction<br>Scientific<br>Text<br>Special<br>Custom | ng                               | Sample<br>74.875<br>Decimal<br>Use<br>Negativ<br>1234.2<br>(1234.2<br>(1234.2 | places:<br>places:<br>1000 Separa<br>e numbers:<br>10<br>10<br>10<br>10<br>10<br>10 | tor (;)   | Protection     |                |          |     |
| Number is<br>formattin                                                                                                    | s used for gen<br>g for monetary | eral displa<br>value.                                                         | ay of numbe                                                                         | rs. Curre | ncy and Accoun | ting offer spe | cialized | rel |

#### f. COUNT: Berfungsi untuk menghitung banyaknya data.

| 1.2 | А  | В               | С           | DE                 |  |
|-----|----|-----------------|-------------|--------------------|--|
| 1   | No | Nama Mahasiswa  | Nilai Akhir |                    |  |
| 2   | x  | Rio             | 73          |                    |  |
| 3   | x  | Reza            | 78          |                    |  |
| 4   | x  | Ferdy           | 85          |                    |  |
| 5   | x  | Yudi            | 90          |                    |  |
| 6   | x  | Fony            | 66          |                    |  |
| 7   | x  | Dinda           | 57          |                    |  |
| 8   | x  | Ауи             | 70          |                    |  |
| 9   | x  | Andi            | 80          |                    |  |
| 10  | Ju | ımlah Mahasiswa | 8           | -> "=COUNT(C2:C9)" |  |
| 11  |    |                 |             |                    |  |

Terdapat sebuah data Nilai dari beberapa Mahasiswa dengan nilai yang berbeda satu dengan yang lainnya. Dari gambar diatas, untuk mencari jumlah mahasiswa jika kita menghitung dari jumlah nilainya adalah menggunakan fungsi **COUNT**. Dengan mengetikkan alamat C2 sebagai data pertama, hingga C9 sebagai data terakhir sehingga dapat diketahui berapakah jumlah mahasiswanya.

g. CONCATENATE : Berfungsi untuk menggabungkan data antar kolom.

| 1  | A      | В            | C                  | D         | E        | F        | G |
|----|--------|--------------|--------------------|-----------|----------|----------|---|
| 1  | Subyek | Domain       | Join               |           |          |          |   |
| 2  | labkom | (@)umm.ac.id | labkom(@)umm.ac.id | -> "=CON( | CATENATE | (A2,B2)" |   |
| 3  | fikes  | (@)umm.ac.id | fikes(@)umm.ac.id  | -> "=CON( | CATENATE | (A3,B3)" |   |
| 4  | fkip   | (@)umm.ac.id | fkip(@)umm.ac.id   | -> "=CON  | CATENATE | (A4,B4)" |   |
| E. |        |              | -                  |           |          |          |   |

**5** |Pengabdian Masyarakat 2017, Fakultas Ilmu Terapan | D3 Manajemen Informatika

Untuk menggabungkan data pada kolom **Subjek** dan **Domain**, maka diperlukan fungsi **CONCATENATE** untuk menggabungkannya.

## B. Alamat Absolut dan Alamat Semi Absolut

Fungsi **Absolute** digunakan untuk mengunci posisi kolom dan baris. Fungsi ini ditandai dengan adanya tanda \$ yang berada di depan Kolom dan di depan Baris. Ada 2 fungsi yang dapat digunakan, yaitu **Absolut** dan Semi Absolut.

#### a. Alamat Absolut

| 1  | А  | В             | C                            | D           | E                |  |
|----|----|---------------|------------------------------|-------------|------------------|--|
| 1  | No | Nama Barang   | Harga Satuan                 | Total Harga |                  |  |
| 2  | 1  | Sepatu        | Rp55,000                     | Rp110,000   | -> "=C2*\$B\$11" |  |
| 3  | 2  | Sandal        | Rp12,000                     | Rp24,000    | ->"=C3*\$B\$11"  |  |
| 4  | 3  | Kaos kaki     | Rp7,500                      | Rp15,000    | -> "=C4*\$B\$11" |  |
| 5  | 4  | Dasi          | Rp8,000                      | Rp16,000    | ->"=C5*\$B\$11"  |  |
| 6  | 5  | Торі          | Rp18,000                     | Rp36,000    | ->"=C6*\$B\$11"  |  |
| 7  | 6  | Baju          | Rp45,000                     | Rp90,000    | ->"=C7*\$B\$11"  |  |
| 8  | 7  | Celana        | Rp50,000                     | Rp100,000   | ->"=C8*\$B\$11"  |  |
| 9  |    |               |                              |             |                  |  |
| 10 |    | Masing-masing | g membeli <mark>ba</mark> ra | ng sebanyak |                  |  |
| 11 |    | 2             | item                         |             |                  |  |
| 10 |    |               |                              |             |                  |  |

Terdapat sebuah data Barang yang terdiri atas Nama Barang, Harga Satuan, dan Total Harga. Setiap barang dibeli sebanyak 2 item, sehingga setiap Harga Satuan Barang dikalikan 2 untuk mendapatkan Total Harga. Agar mempermudah proses perhitungan, kita ketikkan sebuah angka 2 sebagai master dari perkalian tersebut. Jadi setiap Harga Satuan akan dikalikan dengan angka 2 yang terletak di kolom B11. Agar tidak berubah-ubah, kita diharuskan menambahkan simbol Dollar (\$) sebelum huruf B (\$B = fungsi \$ untuk mengunci kolom B) dan sebelum angka 11 (\$11 = fungsi \$ untuk mengunci baris ke-11). Sehingga didapatkan hasil dari perkalian tersebut.

#### b. Alamat Semi Absolut

|    | A         | В      | С     | D          | E         | F        |
|----|-----------|--------|-------|------------|-----------|----------|
| 1  | Perkalian | 1      | 2     | 3          | 4         | 5        |
| 2  | 1         | 1      |       |            | -         |          |
| 3  | 2         |        | 4     |            | 5         |          |
| 4  | 3         |        |       | -          | 5.<br>5   |          |
| 5  | 4         |        |       |            | -         |          |
| 6  | 5         |        |       |            |           |          |
| 7  |           |        |       |            |           |          |
| 8  |           | =B1*A2 | Diman | akah latak | arbadaan  | 222      |
| 9  |           | =C1*A3 | Diman | akan letak | perneuaan | liya r r |
| 10 |           |        |       |            |           |          |

Masih ingat dengan table perkalian? Pertama, kita buat sebuah tabel perkalian dengan komposisi seperti gambar diatas. Sebagai permulaan, coba cari jawaban dari perkalian silang 1 x 1, maka akan diketahui rumus fungsi B1\*A2. Kemudian coba lagi dengan perkalian silang antara 2 x 2, maka akan diketahui rumus fungsi C1\*A3. Setelah itu, coba lihat lagi dengan detail, apa perbedaan dari 2 rumus fungsi tersebut.

Perbedaan pada rumus tersebut terletak pada salah satu alamat cell-nya, akan tetapi alamat cell tersebut juga memiliki kesamaan. Dari perbedaan dan persamaan itulah, kita dapat menggunakan rumus fungsi Semi Absolut untuk mempercepat penghitungan tabel perkalian tersebut.

Rumus fungsi Semi Absolut digunakan untuk mengunci salah satu kolom atau baris pada suatu alamat **cell**. Sebagai contoh:

- \$C9 : Penguncian kolom C, dengan cara ini ketika cell dicopy kekanan alamat cell akan tetap dibaca sebagai \$C9 bukan D9, namun ketika dicopy kebawah alamat cell akan berubah menjadi \$C10.
- C\$9 : Penguncian baris 9, dengan cara ini ketika cell dicopy ke bawah alamat cell akan tetap dibaca sebagai C\$9 bukan C10, namun ketika dicopy ke kanan alamat cell akan berubah menjadi D\$9.

Untuk penerapannya, rumus fungsi yang pertama B1\*A2 ditambahkan \$ didepan angka 1 dan didepan huruf A menjadi B\$1\*\$A2. Kemudian kita dapat mencoba untuk menggeser (drag) mouse ke bawah lalu kesamping. Perhatikan apa yang terjadi

## BAB 3 Fungsi Logika dan Kondisional

## A. Fungsi Logika

## **Operasi Rasional**

Berikut ini adalah daftar operasi rasional yang sering digunakan dalam fungsi logika.

| Operasi | Pengertian                   |
|---------|------------------------------|
| >       | Lebih Besar                  |
| <       | Lebih Kecil                  |
| >=      | Lebih Besar atau Sama Dengan |
| <=      | Lebih Kecil atau Sama Dengan |
| <>      | Tidak Sama Dengan            |

#### Macam Fungsi Logika

Berikut ini adalah macam-macam fungsi logika yang sering digunakan.

| Fungsi Logika | Pengertian                                                                                                    |
|---------------|----------------------------------------------------------------------------------------------------|
| Fungsi NOT    | Suatu fungsi yang digunakan untuk membalik suatu nilai logika.                                                                |
|               | Sintaks:                                                                                                    |
|               | =OR(Logical)                                                                                                    |
| Fungsi AND    | Suatu fungsi yang apabila salah satu pernyataan bernilai S (Salah), maka                                                      |
|               | pernyataan kombinasinya juga akan bernilai S (Salah).                                                                         |
|               | Sintaks:                                                                                                    |
|               | <b>=AND(Logical1,Logical2,)</b><br>Jadi tidak hanya terbatas dengan dua syarat (logical) saja, melainkan bisa<br>lebih banyak |
| Fungsi OR     | Suatu fungsi yang apabila salah satu pernyataan bernilai B (Benar), maka                                                      |
|               | pernyataan kombinasinya juga akan bernilai B (Benar).                                                                         |
|               | Sintaks:                                                                                                    |
|               | <b>=OR(Logical1,Logical2,)</b><br>Jadi tidak hanya terbatas dua syarat saja, melainkan bisa lebih banyak                      |

## B. Fungsi Kondisional dan Logika Ganda

| Fungsi Kondisional | Pengertian                                                                |
|--------------------|---------------------------------------------------------------------------|
|                    |                                                                           |
| Fungsi IF          |                                                                           |
| (Kondisional)      | Suatu fungsi yang digunakan jika ada pertalian/ hubungan sebab dan akibat |
|                    | atau ada persyaratan yang harus dipenuhi.                                 |
|                    | Sintaks:                                                                  |
|                    | =IF(Logical Test;True;False)                                              |

Berikut ini adalah penggabungan antara Fungi Logika IF dengan Fungsi Logika **AND**; dan penggabungan antara Fungi Logika **IF** dengan Fungsi Logika **OR**.

| Rumus Logika IF dengan AND                                                                                                    | Rumus Logika IF dengan OR                                                                                                    |
|----------------------------------------------------------------------------------------------------|----------------------------------------------------------------------------------------------------|
| Sintaks:                                                                                                    | Sintaks:                                                                                                    |
| =IF(AND(Logicall;Logical2);True;False)                                                                                                    | =IF(OR(Logicall;Logical2);True;False)                                                                                                    |
|                                                                                                    |                                                                                                    |
| Arti:                                                                                                    | Arti:                                                                                                    |
| Jika Logical1 <b>dan</b> Logical2 keduanya benar,<br>maka nilai yang diambil adalah True. Nilai yang<br>akan diambil untuk selain itu adalah False. | Jika Logical1 <b>atau</b> Logical2 bernilai benar, maka<br>nilai yang diambil adalah True. Nilai yang akan<br>diambil untuk selain itu adalah False. |

## C. Contoh Kasus

## Contoh1:

Tentunya kalian pernah mengetahui tentang taman rekreasi yang ada di Indonesia yaitu Taman Mini Indonesia Indah (TMII). Sistem pembayaran karcis yang ada di tempat rekreasi tersebut memiliki syarat antara lain:

- Jika umur pengunjung <= 7 tahun makan dikategorikan sebagai jenjang usia anak-anak. Sedangkan jika umur pengunjung > 7 tahun makan dikategorikan sebagai jenjang usia dewasa.
- 2. Biaya karcis jika jenjang usia *anak-anak*, adalah Rp.5.000,-. Sedangkan Jika jika jenjang usia *dewasa*, adalah Rp.10.000,-.

Tentukanlah jenjang usia pengunjung dan biaya karcis pengunjung, apabila dua persyaratan berikut harus dipenuhi!

<sup>9</sup> Pengabdian Masyarakat 2017, Fakultas Ilmu Terapan | D3 Manajemen Informatika

| 1 | А | В  | С    | D       | E               | F            | C |
|---|---|----|------|---------|-----------------|--------------|---|
| 1 |   |    |      |         |                 |              |   |
| 2 |   |    | La   | poran P | enjualan Karcis | TMII         |   |
| 3 |   |    |      |         |                 |              |   |
| 4 |   | No | Nama | Usia    | Jenjang Usia    | Biaya Karcis |   |
| 5 |   | 1  | Andi | 10      | <i></i>         |              |   |
| 6 |   | 2  | Ari  | 5       |                 |              |   |
| 7 |   | 3  | Desi | 7       |                 |              |   |
| 8 |   |    |      |         |                 |              |   |

Kisi-kisi:

L

- =IF(D5<=7;"Anak-anak";"Dewasa") atau =IF(D5>7;"Dewasa";"Anak-anak")
- =IF(D5<=7;5000;10000) atau =IF(D5>7;10000;5000)

#### Contoh2:

Hasil ujian seorang mahasiswa ditentukan oleh nilai teori dan nilai prakteknya sebagai berikut.

- 1. Mahasiswa dinyatakan lulus jika kedua nilainya >= 55 (nilai teori >= 55 DAN nilai praktek >= 55).
- 2. Mahasiswa dinyatakan lulus jika salah satu nilainya >= 55. (nilai teori >= 55 ATAU nilai praktek >= 55).

Tentukan hasil ujian untuk setiap mahasiswa menurut masing-masing persyaratan tersebut!

| 21 L | A | В  | C     | D           | E                   | F       | G       | Н |
|------|---|----|-------|-------------|---------------------|---------|---------|---|
| 1    |   |    |       |             |                     |         |         |   |
| 2    |   |    |       | Daftar Nila | i Akhir Kelas Matka | m A     |         |   |
| 3    |   |    |       |             |                     |         |         |   |
| 4    |   | No | Nama  | Nilai Teori | Nilai Praktikum     | Hasil 1 | Hasil 2 |   |
| 5    |   | 1  | Citra | 60          | 60                  |         |         |   |
| 6    |   | 2  | Agung | 50          | 90                  |         |         |   |
| 7    |   | 3  | Selvi | 55          | 45                  |         |         |   |
| 8    |   |    |       |             |                     |         |         |   |
| 9    |   |    |       |             |                     |         |         |   |
| 10   |   |    |       |             |                     |         |         |   |

Kisi-kisi:

- =IF(AND(D5>=60;E5>=60);"Lulus";"Gagal")
- =IF(OR(D5>=60;E5>=60);"Lulus";"Gagal")

## BAB 4 Fungsi Baca Data

## A. VLOOKUP

Dipakai untuk mencari suatu nilai pada kolom paling kiri suatu tabel dan mengambil nilai kolom lain yang ditentukan pada baris yang sama.

Sintaks:

## =VLOOKUP(Lookup\_Value;Table\_Array;Col\_Index\_Num;[Range\_Lookup])

Ket:

| Lookup_Value  | Dapat berupa isi sel atau nilai yang diketik                                                                                                    |
|---------------|----------------------------------------------------------------------------------------------------|
| Table_Array   | Tabel yang dipakai sebagai rujukan pencarian                                                                                                    |
| Col_Index_Num | Menunjukkan kolom beberapa yang nilainya akan diambil                                                                                                    |
| Range_Lookup  | Dapat dikosongkan atau diisi "True" jika tabel disusun terurut dan pencarian<br>diartikan sama dengan atau lebih kecil, jika diisi "False" maka tabel tidak harus<br>terurut dan pencarian diartikan sebagai "yang sama persis" |

## Contoh:

| 4  | A         | В           | C              | D     | E | F |
|----|-----------|-------------|----------------|-------|---|---|
| 1  | Tabel     |             |                |       |   |   |
| 2  | Code      | Nama        | Harga          |       |   |   |
| 3  | 1001      | =vlookup(A3 | ;\$A\$12:\$C\$ | 15;2) |   |   |
| 4  | 1002      |             |                |       |   |   |
| 5  | 1002      |             |                |       |   |   |
| 6  | 1003      |             |                |       |   |   |
| 7  | 1004      |             |                |       |   |   |
| 8  |           |             |                |       |   |   |
| 9  |           |             |                |       |   |   |
| 10 | Tabel ban | tu          |                |       |   |   |
| 11 | code      | nama        | harga          |       |   |   |
| 12 | 1001      | Pulpen      | 1500           | 1     |   |   |
| 13 | 1002      | Spidol      | 2500           |       |   |   |
| 14 | 1003      | Penghapus   | 1000           |       |   |   |
| 15 | 1004      | Tipex       | 3000           |       |   |   |
| 16 | [         |             |                |       |   |   |

Lihat pada tabel bantu diarsir secara vertical, maka mencari nama pada tabel utama gunakan vlookup. **A3** adalah kunci yg dicocokkan dengan kod pada tabel bantu, **\$A\$12:\$C\$15** range pada tabel bantu (diarsir bagian nilai saja sedangkan code nama harga tidak diarsir), setelah range di blok tekan fungsi F4 keyboard untuk mengunci range sehingga muncul tanda \$(dolar). Kemudian angka **2** adalah kolom jawaban yang dicari pada tabel bantu yakni **nama** pada kolom **2**).

#### B. HLOOKUP

Dipakai untuk mencari suatu nilai pada baris paling atas suatu tabel dan mengambil nilai baris lain yang ditentukan pada kolom yang sama.

Sintaks:

#### =HLOOKUP(Lookup\_Value;Table\_Array;Col\_Index\_Num;[Range\_Lookup])

Ket:

| Lookup_Value  | Dapat berupa isi sel atau nilai yang diketik                                                                                                    |
|---------------|----------------------------------------------------------------------------------------------------|
| Table_Array   | Tabel yang dipakai sebagai rujukan pencarian                                                                                                    |
| Col_Index_Num | Menunjukkan kolom beberapa yang nilainya akan diambil                                                                                                    |
| Range_Lookup  | Dapat dikosongkan atau diisi "True" jika tabel disusun terurut dan pencarian<br>diartikan sama dengan atau lebih kecil, jika diisi "False" maka tabel tidak harus<br>terurut dan pencarian diartikan sebagai "yang sama persis" |

-----

Contoh:

| 4  | A          | В           | С             | D        | E     | F | G | Н |
|----|------------|-------------|---------------|----------|-------|---|---|---|
| 1  | Tabel      |             |               |          |       |   |   |   |
| 2  | Code       | Nama        | Harga         |          |       |   |   |   |
| 3  | 1001       | =hlookup(A3 | \$8\$18:\$E\$ | 20;2)    |       |   |   |   |
| 4  | 1002       |             |               |          |       |   |   |   |
| 5  | 1002       |             |               |          |       |   |   |   |
| 6  | 1003       |             |               |          |       |   |   |   |
| 7  | 1004       |             |               |          |       |   |   |   |
| 8  |            |             |               |          |       |   |   |   |
| 9  |            |             |               |          |       |   |   |   |
| 10 | Tabel ban  | tu          |               |          |       |   |   |   |
| 11 | code       | nama        | harga         |          |       |   |   |   |
| 12 | 1001       | Pulpen      | 1500          |          |       |   |   |   |
| 13 | 1002       | Spidol      | 2500          |          |       |   |   |   |
| 14 | 1003       | Penghapus   | 1000          |          |       |   |   |   |
| 15 | 1004       | Tipex       | 3000          |          |       |   |   |   |
| 16 |            |             |               |          |       |   |   |   |
| 17 | tabel bant | tu          |               |          |       |   |   |   |
| 18 | code       | 1001        | 1002          | 1003     | 1004  |   |   |   |
| 19 | nama       | Pulpen      | Spidol        | Penghapu | Tipex |   |   |   |
| 20 | harga      | 1500        | 2500          | 1000     | 3000  |   |   |   |
| 21 | 1          |             |               |          |       |   |   |   |

Penjelasan sama dengan diatas tapi yg diblok adalah range tabel bantu horizontal. Angkan 2 menunjukkan baris yang dicari ada tabel bantu yakni **nama** 

## C. Contoh Penggunaan VLOOKUP dan HLOOKUP

Seorang dosen ingin menentukan grades mahasiswa-mahasiswanya. Dosen ini sudah memiliki data antara lain sebagai berikut:

| 1  | А | В  | С          | D              | E                | F     |   |
|----|---|----|------------|----------------|------------------|-------|---|
| 1  |   |    |            |                |                  |       |   |
| 2  |   |    |            | Daftar Nilai A | Akhir Kelas Matk | tom A |   |
| 3  |   |    |            |                |                  |       |   |
| 4  |   | No | Nama       | Nilai Akhir    | Grades           |       |   |
| 5  |   | 1  | Citra      | 60             | 4                |       | T |
| 6  |   | 2  | Agung      | 50             |                  |       | Τ |
| 7  |   | 3  | Selvi      | 55             |                  |       | T |
| 8  |   |    |            |                |                  |       | T |
| 9  |   |    | Kelompok . | Nilai          |                  |       |   |
| 10 |   |    | Nilai      | Grades         |                  |       | T |
| 11 |   |    | 0          | E              |                  |       | Τ |
| 12 |   |    | 55         | D              |                  |       |   |
| 13 |   |    | 75         | С              |                  |       | Τ |
| 14 |   |    | 90         | В              |                  |       | T |
| 15 |   |    | 100        | A              |                  |       | T |
| 16 |   |    |            |                |                  |       | T |
| 17 |   |    |            |                |                  |       | T |

#### ATAU

| 1  | А | В  | С          | D              | E                  | F     | G  | н   |   |
|----|---|----|------------|----------------|--------------------|-------|----|-----|---|
| 1  |   |    |            |                |                    |       |    |     | _ |
| 2  |   |    |            | Daftar Nilai A | Akhir Kelas Mat    | kom A |    |     |   |
| 3  |   |    |            |                |                    |       |    |     |   |
| 4  |   | No | Nama       | Nilai Akhir    | Grades             |       |    |     |   |
| 5  |   | 1  | Citra      | 60             | a la forma da cara |       |    |     |   |
| 6  |   | 2  | Agung      | 50             |                    |       |    |     |   |
| 7  |   | 3  | Selvi      | 55             |                    |       |    |     |   |
| 8  |   | 1  |            |                |                    |       |    |     |   |
| 9  |   |    | Kelompok l | Vilai          |                    |       |    |     |   |
| 10 |   |    | Nilai      | 0              | 55                 | 75    | 90 | 100 |   |
| 11 |   |    | Grades     | E              | D                  | С     | В  | A   |   |
| 12 |   |    |            |                |                    |       |    |     |   |
| 13 |   |    |            |                |                    |       |    |     |   |

Kisi-kisi:

- =VLOOKUP(D5;\$C\$12:\$D\$15;2)
- =HLOOKUP(D5;\$D\$10:\$H\$11;2)

#### D. Studi Kasus

#### 1. Menghitung Gaji Pegawai

Rina adalah seorang bendahara keuangan yang tugasnya selain memanej keuangan, ia juga ditugaskan untuk menghitung gaji pegawai, pada perusahaan tempat Rina bekerja menerapkan sistem upah berdasarkan jam kerja, jika diketahui upah para karyawan per jam sebesar Rp 15.000. Berapakah jumlah gaji para pegawai yang harus di bayar?

Langkahnya, buat 2 buah tabel yaitu Data Pegawai dan Data Gaji Pegawai seperti berikut.

| 🗱 🔒 🏷                      | - <b>G</b> - ÷         |                                      |              |                 | Book1 - Excel             |       |                                             |                        |          | ? 🗄                          |
|----------------------------|------------------------|--------------------------------------|--------------|-----------------|---------------------------|-------|---------------------------------------------|------------------------|----------|------------------------------|
| FILE H                     | IOME INSERT            | PAGE LAYOUT F                        | ORMULAS      | DATA R          | EVIEW VIEW                |       |                                             |                        |          |                              |
| Paste                      | Calibri •<br>B I U • 🖽 | 11 · A <sup>*</sup> A <sup>*</sup> ≡ | = <b>=</b> % | >- ⊪ /<br>≣∉ ≣- | sccounting<br>\$ ~ % * 58 | *     | Conditional<br>Format as T<br>Cell Styles * | Formatting *<br>able * | Format * | ∑ · A<br>Z<br>Sort<br>Filter |
| Clipboard 15               | Font                   | 5                                    | Alignme      | ent 🕫           | Number                    | G.    | Styl                                        | es                     | Cells    | Editi                        |
| F14                        | ▼ : × ✓                | <i>f</i> <sub>N</sub> 15000          |              |                 |                           |       |                                             |                        |          |                              |
| A                          | В                      | С                                    | D            | E               | F                         | G     | н                                           | 1                      | J        |                              |
| 1                          |                        |                                      |              |                 |                           |       |                                             |                        |          |                              |
| 2                          |                        |                                      |              |                 |                           |       |                                             |                        |          |                              |
| 3                          |                        |                                      |              |                 |                           |       |                                             |                        |          |                              |
| 4                          | No Pegawai             | Nama Pegawai                         |              | No Pegawai      | Nama Pegawai              |       | Jam                                         | <u>н н</u> т           | Total E  | Bayar                        |
| 5                          | D01                    | Donis                                |              |                 |                           | Masuk | Keluar                                      | Lama Kerja             | 1        |                              |
| 7                          | P01                    | Indra                                |              |                 |                           |       |                                             |                        |          |                              |
| 8                          | P02                    | Luciana                              |              |                 |                           |       |                                             |                        |          |                              |
| 9                          | P04                    | Munawar                              |              |                 |                           |       |                                             |                        |          |                              |
| 10                         | P05                    | Nesia                                |              |                 |                           |       |                                             |                        |          |                              |
| 11                         | P06                    | Pipit                                |              |                 |                           |       |                                             |                        |          |                              |
| 12                         |                        |                                      |              |                 |                           |       |                                             |                        |          |                              |
| 13                         |                        |                                      |              |                 |                           |       |                                             |                        |          |                              |
| 14                         |                        |                                      |              | Upah            | IDR 15,000                |       |                                             |                        |          |                              |
| 15                         |                        |                                      |              |                 |                           |       |                                             |                        |          |                              |
| $\leftarrow$ $\rightarrow$ | Sheet1 (               | t)                                   |              |                 |                           |       | 4                                           |                        |          |                              |
|                            |                        |                                      |              |                 |                           |       |                                             | #                      | ⊞ Ш -    |                              |

Pada tabel Data Pegawai digunakan sebagai referensi data dari para pegawai, sedangkan pada tabel Data Gaji Pegawai digunakan sebagai penghitungan gaji para pegawai.

Mari kita eksekusi, pada tabel Data Gaji Pegawai bagian No Pegawai (sel E6) cara mengisinya kita gunakan fungsi Combo Box (Caranya masuk ke tab Data > Data Validation > Data Validation.

Kalau sudah pilih tab setting, pada bagian allow pilih "list" dan dibagian source pilih sel B6 sampai B11 dan klik OK). isi dengan no pegawai secara acak (misal P02 ada di sel E6). Dan lakukan hal yang sama pada sel E7 sampai E11.

| X                      | 5 ° °                        |                                             |           | E                  | Book1 - Excel         |                     |                                            |               | ? 5                                                |
|------------------------|------------------------------|---------------------------------------------|-----------|--------------------|-----------------------|---------------------|--------------------------------------------|---------------|----------------------------------------------------|
| FILE                   | HOME INSERT                  | PAGE LAYOUT F                               | ORMULAS [ | ATA REV            | VIEW VIEW             |                     |                                            |               |                                                    |
| Get External<br>Data + | Refresh<br>All - Connections | <sup>15</sup> 2↓ <u>Z 2</u><br>Z↓ Sort Filt | Clear     | Text to<br>Columns | Flash Fill Remove Dup | licates 🖩<br>on + 🗠 | Consolidate<br>What-If An:<br>Relationship | ellysis * 🗐 G | roup + +=<br>ngroup + -==<br>ubtotal<br>Outline 15 |
| E6                     |                              | f <sub>x</sub> P02                          |           |                    |                       |                     |                                            |               |                                                    |
| A                      | В                            | с                                           | D         | E                  | F                     | G                   | н                                          | 1             | J                                                  |
| 1                      |                              |                                             |           |                    |                       |                     |                                            |               |                                                    |
| 3                      |                              |                                             |           |                    |                       |                     |                                            |               |                                                    |
| 4                      | No Perawai                   | Nama Perrawai                               | N         | Portawai           | Nama Portawai         |                     | Jam                                        |               | Total Bayar                                        |
| 5                      | reo i egamai                 | riunur egunur                               |           | or eBawar          |                       | Masuk               | Keluar                                     | Lama Kerja    | rocur buyur                                        |
| 6                      | P01                          | Denis                                       | P02       |                    | Ŧ                     |                     |                                            |               |                                                    |
| 7                      | P02                          | Indra                                       | P06       |                    |                       |                     |                                            |               |                                                    |
| 8                      | P03                          | Luciana                                     | P04       |                    |                       |                     |                                            |               |                                                    |
| 9                      | P04                          | Munawar                                     | P05       |                    |                       |                     |                                            |               |                                                    |
| 10                     | P05                          | Nesia                                       | P03       |                    |                       |                     |                                            |               |                                                    |
| 11                     | P06                          | Pipit                                       | P01       |                    |                       |                     |                                            |               |                                                    |
| 12                     |                              |                                             |           |                    |                       |                     |                                            |               |                                                    |
| 13                     |                              |                                             |           |                    |                       |                     |                                            |               |                                                    |
| 14                     |                              |                                             | Upa       | h                  | IDR 15,000            |                     |                                            |               |                                                    |
| 15                     |                              |                                             |           |                    |                       |                     |                                            |               |                                                    |
|                        | Sheet1                       | (+)                                         |           |                    |                       |                     | 4                                          |               |                                                    |
| P                      |                              | <u> </u>                                    |           |                    |                       |                     |                                            |               |                                                    |

Kemudian untuk mengisi Nama Pegawai (sel F6) masukkan formula berikut.

=vlookup(E6,\$B\$6:\$C\$11,2)

Untuk mengisi seluruh Nama Pegawai kita gunakan fungsi Auto Fill, Hasilnya sebagai berikut.

| X                    | 5      | · (* · ·    |                              |             |                         | Book1 - Excel                           |                     |                                         |                                 | ?                                      |
|----------------------|--------|-------------|------------------------------|-------------|-------------------------|-----------------------------------------|---------------------|-----------------------------------------|---------------------------------|----------------------------------------|
| FILE                 | н      | OME INSERT  | PAGE LAYOUT                  | FORMULAS    | DATA R                  | EVIEW VIEW                              |                     |                                         |                                 |                                        |
| Get Exterr<br>Data * | nal Re | Fresh       | 5 2↓ <u>ZA</u><br>Z↓ Sort F  | Iter        | ar Ext to Vanced Column | Flash Fill Remove Dup S 😽 Data Validati | licates 📕<br>on + 📭 | Consolidat<br>What-If An<br>Relationshi | e 道道(<br>alysis * 望日<br>ps 音服 S | iroup + +=<br>Ingroup + -==<br>ubtotal |
|                      |        | Connections | Son                          | a riiter    |                         | Dar                                     | a loois             |                                         |                                 | Outline is i                           |
| F6                   |        | ▼ ± × ✓     | <i>f</i> <sub>x</sub> =∨LOOk | UP(E6,\$B\$ | 5:\$C\$11,2)            |                                         |                     |                                         |                                 |                                        |
|                      | A      | В           | с                            | D           | E                       | F                                       | G                   | н                                       | 1                               | L J                                    |
| 1                    |        |             |                              |             |                         |                                         |                     |                                         |                                 |                                        |
| 2                    |        |             |                              |             |                         |                                         |                     |                                         |                                 |                                        |
| 3                    |        |             |                              |             |                         |                                         |                     |                                         |                                 |                                        |
| 4                    |        | No Pegawai  | Nama Pegawai                 |             | No Pegawai              | Nama Pegawai                            |                     | Jam                                     |                                 | Total Bayar                            |
| 5                    |        |             |                              |             |                         | reality eBarra                          | Masuk               | Keluar                                  | Lama Kerja                      |                                        |
| 6                    |        | P01         | Denis                        |             | P02                     | Indra                                   |                     |                                         |                                 |                                        |
| 7                    |        | P02         | Indra                        |             | P06                     | Pipit                                   |                     |                                         |                                 |                                        |
| 8                    |        | P03         | Luciana                      |             | P04                     | Munawar                                 |                     |                                         |                                 |                                        |
| 9                    |        | P04         | Munawar                      |             | P05                     | Nesia                                   |                     |                                         |                                 |                                        |
| 10                   |        | P05         | Nesia                        |             | P03                     | Luciana                                 |                     |                                         |                                 |                                        |
| 11                   |        | P06         | Pipit                        |             | P01                     | Denis                                   |                     |                                         |                                 |                                        |
| 12                   |        |             |                              |             |                         |                                         |                     |                                         |                                 |                                        |
| 13                   |        |             |                              |             |                         |                                         |                     |                                         |                                 |                                        |
| 14                   |        |             |                              |             | opan                    | IDH 15,000                              |                     |                                         |                                 |                                        |
| 15                   |        | Charatt (   |                              |             | 1                       |                                         |                     | L.                                      |                                 |                                        |
|                      | 2      | sneer       | Ð                            |             |                         |                                         |                     | 4                                       |                                 |                                        |

Selanjutnya isi pada kolom Jam (Masuk dan keluar) secara manual (jangan lupa ganti format number ke tipe time).

| 🗱 🔒 🍤            | · () · ÷           |                                 |         |            | Book1 - Excel |                 |                                           |           |            | ? 🔄           |
|------------------|--------------------|---------------------------------|---------|------------|---------------|-----------------|-------------------------------------------|-----------|------------|---------------|
| FILE H           | OME INSERT         | PAGE LAYOUT F                   | ORMULAS | DATA RI    | EVIEW VIEW    |                 |                                           |           |            |               |
| <mark>в</mark> . | Calibri -          | 11 • A A =                      | = = *   | ·- 🖹 T     | ime           | The Conc        | litional Form<br>at as Table <sup>.</sup> | natting * | Pinsert -  | Σ· Α<br>Σ· ΖΨ |
| Paste 💉          | B I <u>U</u> - ⊞ - | · 👌 • 🛕 • 🚍                     | ≡ ≡ €   | *          | \$ - % , 5%   | 👶 👿 Cell S      | Styles =                                  |           | 🖞 Format 🔻 | Sort &        |
| Clipboard 🗔      | Font               | 5                               | Alignme | nt G       | Number        | rs.             | Styles                                    |           | Cells      | Editing       |
| G6               | • : × ~            | <i>f</i> <sub>x</sub> 8:00:00 A | м       |            |               |                 |                                           |           |            |               |
| A                | В                  | с                               | D       | E          | F             | G               | н                                         | 1         |            | J             |
| 1                |                    |                                 |         |            |               |                 |                                           |           |            |               |
| 2                |                    |                                 |         |            |               |                 |                                           |           |            |               |
| 3                |                    |                                 |         |            |               |                 |                                           |           |            |               |
| 4                | No Pegawai         | Nama Pegawai                    |         | No Pegawai | Nama Pegawai  | Manuli          | Jam                                       | Leme Keri | Tot        | al Bayar      |
| 6                | P01                | Denis                           |         | P02        | Indra         | IVIASUK<br>8-00 | 14-30                                     | Lama Kerj | a          |               |
| 7                | P02                | Indra                           |         | P06        | Pipit         | 7:30            | 15:30                                     |           |            |               |
| 8                | P03                | Luciana                         |         | P04        | Munawar       | 8:00            | 13:30                                     |           |            |               |
| 9                | P04                | Munawar                         |         | P05        | Nesia         | 7:40            | 14:40                                     |           |            |               |
| 10               | P05                | Nesia                           |         | P03        | Luciana       | 7:30            | 14:00                                     |           |            |               |
| 11               | P06                | Pipit                           |         | P01        | Denis         | 7:00            | 15:00                                     |           |            |               |
| 12               |                    |                                 |         |            |               |                 |                                           |           |            |               |
| 13               |                    |                                 |         |            |               |                 |                                           |           |            |               |
| 14               |                    |                                 |         | Upah       | IDR 15,000    |                 |                                           |           |            |               |
| 15               |                    |                                 |         |            |               |                 |                                           |           |            |               |
|                  | Sheet1 (           | t)                              |         |            |               | •               |                                           |           |            |               |
| READY            |                    |                                 |         |            |               |                 |                                           | E [       | ] 🗉 🗕      |               |

Untuk mengisi Lama Kerja (sel I6) gunakan formula =(H6-G6)\*24, agar sel I6 sampai sel I11 dapat terisi secara otomatis gunakan fungsi Auto Fill.

| n – –       | ~                |                    |          | -           |                   | -               |                                |             |                                 |
|-------------|------------------|--------------------|----------|-------------|-------------------|-----------------|--------------------------------|-------------|---------------------------------|
| د 🖻 🕅       | · (* · ·         |                    |          |             | Book1 - Excel     |                 |                                |             | ? 📧                             |
| FILE        | IOME INSERT      | PAGE LAYOUT F      | FORMULAS | DATA R      | EVIEW VIEW        |                 |                                |             |                                 |
| ۳ <u>،</u>  | Calibri -        | 11 • A* A* =       | = = *    |             | ieneral           | - Econo<br>Form | litional Form<br>at as Table : | natting * 📓 | ■Insert • ∑ • A<br>Delete • ▼ Z |
| Paste 💉     | B I <u>U</u> - 🗄 | • 💁 • 🛓 • 🚍        | ≣≡€      | ₩ 🖽 •       | \$ • % • 58       | 🔲 👿 Cell S      | Styles =                       |             | Format * 🖉 Format *             |
| Clipboard 5 | Font             | Fai                | Alignme  | nt G        | Number            | Fa              | Styles                         |             | Cells Editing                   |
| 16          | ▼ : × ✓          | <i>fx</i> =(H6-G6) | *24      |             |                   |                 |                                |             |                                 |
| A           | в                | с                  | D        | E           | F                 | G               | н                              | . I.        | J                               |
| 1           |                  |                    |          |             |                   |                 |                                |             |                                 |
| 2           |                  |                    |          |             |                   |                 |                                |             |                                 |
| 3           |                  |                    |          |             |                   |                 |                                |             |                                 |
| 4           | No Pegawai       | Nama Pegawai       |          | No Pegawai  | Nama Pegawai      |                 | Jam                            |             | Total Bayar                     |
| 5           |                  |                    |          | 146.1 -0-1. |                   | Masuk           | Keluar                         | Lama Kerja  |                                 |
| 6           | P01              | Denis              |          | P02         | Indra             | 8:00            | 14:30                          | 6.          | 5                               |
| 7           | P02              | Indra              |          | P06         | Pipit             | 7:30            | 15:30                          |             | 8                               |
| 8           | P03              | Luciana            |          | P04         | Munawar           | 8:00            | 13:30                          | 5.          | 5                               |
| 9           | P04              | Munawar            |          | P05         | Nesia             | 7:40            | 14:40                          |             | 7                               |
| 10          | P05              | Nesia              |          | P03         | Luciana           | 7:30            | 14:00                          | 6.          | 5                               |
| 11          | P06              | Pipit              |          | P01         | Denis             | 7:00            | 15:00                          |             | 8                               |
| 12          |                  |                    |          |             |                   |                 |                                |             |                                 |
| 13          |                  |                    |          |             |                   |                 |                                |             |                                 |
| 14          |                  |                    |          | Upah        | IDR 15,000        |                 |                                |             |                                 |
| 15          |                  |                    |          |             |                   |                 |                                |             |                                 |
|             | Sheet1 (         | ÷                  |          |             |                   | : (             |                                |             |                                 |
| READY       |                  |                    |          | AVE         | RAGE: 6.916666667 | COUNT: 6        | SUM: 41.5                      | III II      | M                               |

Setelah Lama Kerja di dapat, maka selanjutnya mengisi Total bayar, dengan rumus berikut.

- a. Total Bayar (sel I6), =I6\*F14
- b. Total Bayar (sel I6), =I7\*F14
- c. Total Bayar (sel I6), =I8\*F14
- d. Total Bayar (sel I6), =I9\*F14
- e. Total Bayar (sel I6), =I10\*F14
- f. Total Bayar (sel I6), =I11\*F14

Keterangan : F14 adalah sel yang berisi nilai Upah yaitu sebesar Rp 15.000

| 🗱 🔒 🔊       | • @ • =                     |                              |              |            | Book1 - Excel |                                                                                                    |                                             |             |                                  | ? 🖅                    |
|-------------|-----------------------------|------------------------------|--------------|------------|---------------|----------------------------------------------------------------------------------------------------|---------------------------------------------|-------------|----------------------------------|------------------------|
| FILE H      | IOME INSERT                 | PAGE LAYOUT                  | FORMULAS     | DATA R     | EVIEW VIEW    |                                                                                                    |                                             |             |                                  |                        |
| Paste       | Calibri •<br>B I <u>U</u> • | 11 · A A =                   | = <b>=</b> » | · 🖶 [      | Accounting    | → Norman Contraction Contraction Contract | ditional Form<br>1at as Table 1<br>Styles 7 | natting • 🔛 | Insert +<br>Delete +<br>Format + | ∑ · A<br>↓ Z<br>Sort & |
| Clipboard 🕫 | Font                        | G.                           | Alignmen     | t G        | Number        | 6                                                                                                    | Styles                                      |             | Cells                            | Editing                |
| J6          | ▼ :  ×  √                   | <i>f<sub>x</sub></i> =16*F14 |              |            |               |                                                                                                    |                                             |             |                                  |                        |
| A           | в                           | с                            | D            | E          | F             | G                                                                                                    | н                                           | 1           |                                  | J                      |
|             |                             |                              |              |            |               |                                                                                                    |                                             |             |                                  |                        |
| 5           |                             |                              |              |            |               |                                                                                                    |                                             |             |                                  |                        |
| 1           |                             |                              |              |            |               |                                                                                                    |                                             |             |                                  |                        |
| 1           | No Pegawai                  | Nama Pegawai                 |              | No Pegawai | Nama Pegawai  |                                                                                                    | Jam                                         |             | Tot                              | al Bavar               |
|             |                             |                              | -            |            | -             | Masuk                                                                                                    | Keluar                                      | Lama Kerja  | -                                |                        |
|             | P01                         | Denis                        | P            | 02         | Indra         | 8:00                                                                                                    | 14:30                                       | 6.5         | Rp                               | 97,500                 |
|             | P02                         | Indra                        | P            | 06         | Pipit         | 7:30                                                                                                    | 15:30                                       | 8           | Rp                               | 120,000                |
|             | P03                         | Luciana                      | P            | 04         | Munawar       | 8:00                                                                                                    | 13:30                                       | 5.5         | Rp                               | 82,500                 |
| )           | P04                         | Munawar                      | P            | 05         | Nesia         | 7:40                                                                                                    | 14:40                                       | 7           | Rp                               | 105,000                |
| 0           | P05                         | Nesia                        | P            | 03         | Luciana       | 7:30                                                                                                    | 14:00                                       | 6.5         | Rp                               | 97,500                 |
| 1           | P06                         | Pipit                        | P            | 01         | Denis         | 7:00                                                                                                    | 15:00                                       | 8           | Rp                               | 120,000                |
| 2           |                             |                              |              |            |               |                                                                                                    |                                             |             |                                  |                        |
| 3           |                             |                              |              |            |               |                                                                                                    |                                             |             |                                  |                        |
|             |                             |                              | ι            | lpah       | IDR 15,000    |                                                                                                    |                                             |             |                                  |                        |
| 4           |                             |                              |              |            |               |                                                                                                    |                                             |             |                                  |                        |
| 14          |                             | -                            |              |            |               |                                                                                                    |                                             |             |                                  |                        |

Maka Rina harus mengeluarkan sejumlah uang untuk membayar gaji para pegawai berdasarkan jam kerja pegawai sebesar yang terdapat pada Total Bayar.

#### 2. Menghitung Nilai Siswa

Terdapat daftar nilai siswa untuk pelajaran Matematika dengan komponen nilai UTS (bobot nilai 30%), UAS (bobot Nilai 40%) dan tugas(bobot nilai 30%). Setelah diinputkan pada Excel, maka akan terbentuk Tabel seperti berikut.

| $\checkmark$ | <i>fx</i> |            |     |     |       |             |             |   |  |
|--------------|-----------|------------|-----|-----|-------|-------------|-------------|---|--|
| С            | D         | E          | F   | G   | Н     | Ι           | J           | K |  |
|              |           |            |     |     |       |             |             |   |  |
|              | No.       | Nama Siswa | UTS | UAS | Tugas | Total Nilai | Grade Nilai |   |  |
|              | 1         | Ayu        | 70  | 86  | 90    |             |             |   |  |
|              | 2         | Bianka     | 30  | 50  | 70    |             |             |   |  |
|              | 3         | Cecep      | 60  | 60  | 60    |             |             |   |  |
|              | 4         | Doni       | 70  | 80  | 80    |             |             |   |  |
|              | 5         | Erik       | 40  | 30  | 20    |             |             |   |  |
|              |           |            |     |     |       |             |             |   |  |
|              |           |            |     |     |       |             |             |   |  |
|              |           |            |     |     |       |             |             |   |  |

Kemudian, pada total nilai, formulasinya adalah:

=F4\*30%+G4\*40%+H4\*30%

Sesuai dengan ketentuan penilaian, nilai-nilai pada kolom "Total Nilai" terlihat pada gambar betikut.

√ Jx

|   | 0   |            |     |     |       |             |             |   |
|---|-----|------------|-----|-----|-------|-------------|-------------|---|
| С | D   | E          | F   | G   | Н     | Ι           | J           | К |
|   |     |            |     |     |       |             |             |   |
|   | No. | Nama Siswa | UTS | UAS | Tugas | Total Nilai | Grade Nilai |   |
|   | 1   | Ayu        | 70  | 86  | 90    | 82,4        |             |   |
|   | 2   | Bianka     | 30  | 50  | 70    | 50          |             |   |
|   | 3   | Cecep      | 60  | 60  | 60    | 60          |             |   |
|   | 4   | Doni       | 70  | 80  | 80    | 77          |             |   |
|   | 5   | Erik       | 40  | 30  | 20    | 30          |             |   |
|   |     |            |     |     |       |             |             |   |

Untuk penentuan indeks, apakah nilai tersebut memiliki nilai A, B, C, D, atau E, dapat menggunakan fungsi IF.

Range Nilai memiliki aturan sebagai berikut:

- A : nilai>80
- B :65<nilai≤80
- C : 55<nilai≤65
- D : 40<nilai≤55
- E : nilai<40

Jika kita hanya mempunyai 2 range nilai, maka formulanya akan sederhana:

=IF(I4>80;"A";"B")

Arti dari formula di atas, jika nilai dari cell "I4" adalah >80 maka bernilai A, jika tidak maka akan bernilai B. Secara lengkap formulanya akan seperti ini:

=IF(I4>80;"A";(IF(OR(AND(I4>65;15<80);14=80);"B";(IF(OR(AND(I4>55;14<65);15= 65);"C";(IF(OR(AND(I4>40;14<55);15=55);"D";"E"))))))

## **BAB 5 Pivot Tabel dan Laporan**

#### A. Data Rumit menjadi Rangkuman Sederhana

Fitur Pivot table pada Ms.Excel digunakan untuk merangkum data excel dalam jumlah besar. Fitur ini sangat bermanfaat untuk membantu kita dengan cepat membuat laporan dan analisa dari data secara sederhana. Umumnya penggunaan Pivot Table akan menghasilkan laopran atau ringkasan data yang nantinya dapat digunakan sebagai bahan analisis dan pengambilan keputusan.

| 🖬 😙 🗟 •                                                                                            | Ŧ             |            |                  |          | Book2                                   | - Excel        |                       |             |                                            |                                        |                                       |        |
|----------------------------------------------------------------------------------------------------|---------------|------------|------------------|----------|-----------------------------------------|----------------|-----------------------|-------------|--------------------------------------------|----------------------------------------|---------------------------------------|--------|
| File Home Insert                                                                                   | Page Layout   | Review     | View             | ♀ Tell n | ne what y                               | ou want to do. |                       |             |                                            |                                        |                                       |        |
| PivotTable Recommended PivotTables Tables                                                          | Illustrations | Recon<br>C | nmended<br>harts | ll ▼ ll  | · 1 <sup>4</sup> .•<br>• 11.•<br>• 12.• | PivotChart     | 3D<br>Map •           | Line        | Column                                     | Win/<br>Loss                           | Slicer Tir                            | neline |
| PivotTable                                                                                         | fx            |            |                  | enarco   |                                         | PivotCha       | art<br>art & PivotTal | ble         | Sparkines                                  |                                        | T III CI S                            |        |
| complex data in a PivotTable.                                                                      | D             | G          | Н                | I.       | J                                       | К              | L                     | P           | vivotChart                                 | & PivotTa                              | able                                  | Р      |
| FYI: You can double-click a value to<br>see which detailed values make up<br>the summarized total. |               |            |                  |          |                                         |                |                       | P<br>d<br>c | PivotCharts<br>lata and hel<br>complicated | graphically<br>p you exp<br>data. Pivo | y summarize<br>olore<br>otTables help |        |
| <b>?</b> Tell me more                                                                              |               |            |                  | -        |                                         |                |                       | t           | hat data in                                | range and<br>a table.                  | i summarize                           |        |

Gambar 1 Menu Pivot Table dan Pivot Chart terdapat pada Tab Insert

Untuk menu **PivotTable**, terdapat pada tab "**Insert**", begitu jug ajika laporan atau ringkasan data akan langsung dijadikan Grafik maka bisa menggunakan **PivotChart** seperti pada contoh tampilan diatas.

| A  | В  | С             | D                  | E           | F              | G           | н          | 1           |
|----|----|---------------|--------------------|-------------|----------------|-------------|------------|-------------|
| 2  | no | jenis tanaman | nama tanaman       | total tanam | hasil produksi | gagal panen | tanggal    | Area Unit   |
| 3  | 1  | Makanan Pokok | Beras ketan Hitam  | 120.000     | 98.720         | 1.100       | 22/12/2016 | Cianjur     |
| 4  | 2  | Makanan Pokok | Jagung hibrida 212 | 34.100      | 13.500         | 650         | 23/12/2016 | Cianjur     |
| 5  | 3  | Makanan Pokok | Beras Pulen        | 209.650     | 151.991        | 13.190      | 24/12/2016 | Cianjur     |
| 6  | 4  | Makanan Pokok | Beras Cianjur 15C  | 220.101     | 200.119        | 980         | 25/12/2016 | Cianjur     |
| 7  | 5  | Makanan Pokok | Beras ketan putih  | 209.650     | 151.991        | 1.100       | 26/12/2016 | Subang      |
| 8  | 6  | Makanan Pokok | Beras warna 245    | 134.100     | 53.500         | 650         | 27/12/2016 | Indramayu   |
| 9  | 7  | Makanan Pokok | Beras Rojo lele    | 34.100      | 3.500          | 11.190      | 28/12/2016 | Cianjur     |
| 10 | 8  | Makanan Pokok | Beras ketan Hitam  | 220.101     | 200.119        | 980         | 24/12/2016 | Tasikmalaya |
| 11 | 9  | Makanan Pokok | Jagung hibrida 212 | 209.650     | 151.991        | 1.100       | 25/12/2016 | Tasikmalaya |
| 12 | 10 | Makanan Pokok | Beras Pulen        | 124.100     | 59.500         | 617         | 26/12/2016 | Tasikmalaya |
| 13 | 11 | Makanan Pokok | Beras Cianjur 15C  | 34.100      | 3.500          | 17.190      | 27/12/2016 | Tasikmalaya |
| 14 | 12 | Makanan Pokok | Beras ketan putih  | 94.100      | 5.500          | 915         | 28/12/2016 | Tasikmalaya |
| 15 | 13 | Makanan Pokok | Beras warna 245    | 174.100     | 63.500         | 1.100       | 27/12/2016 | Garut       |
| 16 | 14 | Makanan Pokok | Beras Rojo lele    | 94.100      | 15.500         | 731         | 28/12/2016 | Indramayu   |
| 17 | 15 | Sayur-sayuran | Wortel Super 31    | 94.100      | 5.500          | 13.190      | 24/12/2016 | Cianjur     |
| 18 | 16 | Sayur-sayuran | Tomat Hasem        | 174.100     | 63.500         | 11.190      | 25/12/2016 | Cianjur     |
| 19 | 17 | Sayur-sayuran | Sawi Putih         | 94.100      | 15.500         | 980         | 26/12/2016 | Indramayu   |
| 20 | 18 | Sayur-sayuran | Wortel Lokal       | 209.650     | 53.500         | 1.100       | 26/12/2016 | Indramayu   |
| 21 | 19 | Sayur-sayuran | Timun Hijau        | 134.100     | 3.500          | 617         | 27/12/2016 | Indramayu   |
| 22 | 20 | Sayur-sayuran | Selada             | 34.100      | 200.119        | 17.190      | 28/12/2016 | Cianjur     |
| 23 | 21 | Sayur-sayuran | Selada Merah       | 220.101     | 151.991        | 915         | 27/12/2016 | Subang      |
| 24 | 22 | Sayur-sayuran | Selada             | 220.101     | 151.991        | 1.100       | 28/12/2016 | Tasikmalaya |
| 25 | 23 |               |                    |             |                |             | 24/12/2016 |             |

Gambar 2 Contoh Data mentah yang akan diolah dengan Pivot

Pada contoh gambar diatas terdapat data hasil tanamanan yang telah diproduksi pada berbagai area unit kerja. Jika dilihat lebih detil data tersebut cukup banyak dan sulit untuk melakukan analisa terhadap hasil produksi pada masing-masing daerah. Untuk itu data mentah tersebut perlu diolah lagi menggunakan fitur Pivot table agar didapatkan laporan informasi penting berikut ini (misalnya):

- Laporan total hasil produksi untuk masing-masing area unit kerja
- Laporan untuk jumlah gagal panen pada tiap daerah
- Laporan jumlah produksi pada rentang tanggal periode tertentu
- Dan bentuk laporan lainnya

Untuk menjawab kebutuhan atas laporan tersebut, maka pekerjaan kita akan lebih dipermudah dengan penggunaan Pivot Table. Berikut ini contoh hasil penggunaan pivot, untuk ilustrasi bagi Anda tentang manfaat penggunaan Pivot Table.

| 6        | a •5 ∂                       | <b>2</b>              | data-contoh-tanamar                   | 1.xlsx - Excel     | PivotTal  | ole Tools               | ħ                           | — C             | ı x        |
|----------|------------------------------|-----------------------|---------------------------------------|--------------------|-----------|-------------------------|-----------------------------|-----------------|------------|
| F        | ile Home I                   | nsert Page Layout     | Formulas Data                         | Review View        | Analyze   | Design                  | 🖓 Tell m 🕈                  | Sign in 💡       | Q_ Share   |
| Tab      | les Illustrations Add<br>ins | Recommended<br>Charts | N N N N N N N N N N N N N N N N N N N | hart 3D<br>Map +   | E Filters | Hyperlink<br>Links      | A<br>Text Sy                | Ω<br>mbols      | ^          |
| A3       | • E                          | × √ fx Ro             | w Labels                              |                    |           |                         |                             |                 | ~          |
| 1<br>2   | A                            | В                     | С                                     | D                  | E         | PivotTa<br>Choose field | Ible Fiel<br>Is to add to i | ds<br>report:   | × X<br>☆ * |
| 3        | Row Labels                   | Sum of total tanam    | Sum of hasil produksi                 | Sum of gagal panen |           | Search                  |                             |                 | Q          |
| - 4      | Cianiur                      | 617.951               | 467.830                               | 27.110             |           |                         |                             |                 | -          |
| 6        | Garut                        | 174.100               | 63.500                                | 1.100              |           | 💷 nama tar              | haman                       |                 | <b></b>    |
| 7        | Indramayu                    | 228.200               | 69.000                                | 1.381              |           | ✓ total tar             | iam                         |                 |            |
| 8        | Subang                       | 209.650               | 151.991                               | 1.100              |           | ✓ hasil pro             | duksi                       |                 |            |
| 9        | Tasikmalaya                  | 682.051               | 420.610                               | 20.802             |           | gagai pa                | inen                        |                 | <b>T</b>   |
| 10       | Sayur-sayuran                | 1.180.352             | 645.601                               | 46.282             |           | Drag fields             | between area                | s below:        |            |
| 11       | Indramavu                    | 302.300               | 269.119                               | 41.570             |           | T SH TEDC               |                             | III. countra    | 10         |
| 13       | Subang                       | 220.101               | 151.991                               | 915                |           | I FILTERS               |                             | III COLUMP      | 45         |
| 14       | Tasikmalaya                  | 220.101               | 151.991                               | 1.100              |           |                         |                             | ∑ Values        | •          |
| 15       | Grand Total                  | 3.092.304             | 1.818.532                             | 97.775             |           | ≡ ROWS                  |                             | $\Sigma$ values |            |
| 16<br>17 |                              |                       |                                       |                    |           | jenis tanar             | man 👻 🌲                     | Sum of tot      | al 💌 🌲     |
| 18       | > Sheet2                     | Sheet1                | : •                                   |                    | • •       | Defer La                | yout Update                 |                 | UPDATE     |

Gambar 3 Contoh hasil Ringkasan Data menggunakan Pivot Table

Dari contoh laporan diatas dapat dilihat bahwa kita bisa dengan mudah mengetahui data olahan untuk hasil produksi dari setiap daerah dengan sangat mudah dan cepat.

#### B. Langkah pembuatn laporan dengan Pivot Table

Silahkan untuk melihat contoh data mentah yang ada tentang hasil produksi pertanian. Atau bisa juga menggunakan data mentah lainnya yang akan Anda olah menjadi laporan pada perusahaan Anda.

Langkah pertama, lakukan Select data menggunakan mouse atau tombol shift, pada area data yang akan Anda olah (perhatikan contoh gambar select data).

| E    | e . | Home Ince     | rt Page Lavout     | Formulas    | Data Review    |      | Sec. 1              |               | ant to do   | Sign in | 0  | Sha    |
|------|-----|---------------|--------------------|-------------|----------------|------|---------------------|---------------|-------------|---------|----|--------|
| - 11 | 6   | Home mise     | rt Page Layout     | Formulas    |                |      | Insert              |               | ant to do   | Sign in | 74 | . 5110 |
| 32   |     | • I ×         | √ fx no            |             |                |      | Clear Conter        | nts           |             |         |    |        |
| 1    | A B | C             | D                  | E           | F              | 1    | Ouick Analy         | sis           | I.          | J       | к  | ¢.     |
| 2    | no  | jenis tanaman | nama tanaman       | total tanam | hasil produksi |      | Ellaro.             |               | a Unit      |         |    |        |
| 3    | 1   | Makanan Pokok | Beras ketan Hitam  | 120.000     | 98.720         |      | ringr               |               | ijur        |         |    |        |
| 1    | 2   | Makanan Pokok | Jagung hibrida 212 | 34.100      | 13.500         |      | Sort                |               | ijur        |         |    |        |
| 5    | 3   | Makanan Pokok | Beras Pulen        | 209.650     | 151.991        | t    | Insert Comn         | nent          | ijur        |         |    |        |
|      | 4   | Makanan Pokok | Beras Cianjur 15C  | 220.101     | 200.119        | -    | Format Colle        |               | ijur        |         |    |        |
|      | 5   | Makanan Pokok | Beras ketan putih  | 209.650     | 151.991        | =    | Format Cens         |               | ang         |         |    |        |
|      | 6   | Makanan Pokok | Beras warna 245    | 134.100     | 53.500         |      | Pick From D         | rop-down List | amayu       |         |    |        |
|      | 7   | Makanan Pokok | Beras Rojo lele    | 34.100      | 3.500          |      | Define Name         | B             | ijur        |         |    |        |
| )    | 8   | Makanan Pokok | Beras ketan Hitam  | 220.101     | 200.119        |      | Hyperlink           |               | kmalaya     |         |    |        |
| 1    | 9   | Makanan Pokok | Jagung hibrida 212 | 209.650     | 151.991        |      | 1.100               | 25/12/2016    | Tasıkmalaya |         |    |        |
| 2    | 10  | Makanan Pokok | Beras Pulen        | 124.100     | 59.500         | Cali | bri + 11            | · ^ · · ·     | 0/ • 🖽 ya   |         |    |        |
| 3    | 11  | Makanan Pokok | Beras Cianjur 15C  | 34.100      | 3.500          | D    | r = 8.              | AA            | ya ya       |         |    |        |
| \$   | 12  | Makanan Pokok | Beras ketan putih  | 94.100      | 5.500          | в    | $I \equiv \Theta^*$ | A • E • .00 - | •.0 🎽 ya    |         |    |        |
| 5    | 13  | Makanan Pokok | Beras warna 245    | 174.100     | 63.500         |      | 1.100               | 27/12/2016    | Garut       |         |    |        |
| 5    | 14  | Makanan Pokok | Beras Rojo lele    | 94.100      | 15.500         |      | 731                 | 28/12/2016    | Indramayu   |         |    |        |
| 7    | 15  | Sayur-sayuran | Wortel Super 31    | 94.100      | 5.500          |      | 13.190              | 24/12/2016    | Cianjur     |         |    |        |
| 3    | 16  | Sayur-sayuran | Tomat Hasem        | 174.100     | 63.500         |      | 11.190              | 25/12/2016    | Cianjur     |         |    |        |
| 9    | 17  | Sayur-sayuran | Sawi Putih         | 94.100      | 15.500         |      | 980                 | 26/12/2016    | Indramayu   |         |    |        |
| C    | 18  | Sayur-sayuran | Wortel Lokal       | 209.650     | 53.500         |      | 1.100               | 26/12/2016    | Indramayu   |         |    |        |
| 1    | 19  | Sayur-sayuran | Timun Hijau        | 134.100     | 3.500          |      | 617                 | 27/12/2016    | Indramayu   |         |    |        |
| 2    | 20  | Sayur-sayuran | Selada             | 34.100      | 200.119        |      | 17.190              | 28/12/2016    | Cianjur     |         |    |        |
| 3    | 21  | Sayur-sayuran | Selada Merah       | 220.101     | 151.991        |      | 915                 | 27/12/2016    | Subang      |         |    |        |
| 4    | 22  | Sayur-sayuran | Selada             | 220.101     | 151.991        |      | 1.100               | 28/12/2016    | Tasikmalaya |         |    |        |
| ;    | 23  |               |                    |             |                |      |                     | 24/12/2016    |             |         |    |        |

Gambar 4 Lakukan Select pada data yang akan Anda olah

Langkah kedua, Pilih Tab Insert dan kemudian klik tombol PivotTable (menu paling kanan), maka akan muncul kotak dialog Create Pivot Table. Perhatikan gambar dibawah ini.

| E  | 2   |    | 5 ¢           | <b>&amp;</b>                              | data                 | i-contoh-tanaman | .xlsx - Excel |                  |
|----|-----|----|---------------|-------------------------------------------|----------------------|------------------|---------------|------------------|
|    | ile |    | Home Ins      | ert Page Layout                           | Formulas             | Data Review      | View 🖓        | Tell me what you |
|    |     |    |               |                                           |                      |                  |               |                  |
| B2 |     |    |               | √ <i>Ĵx</i> no                            |                      |                  |               |                  |
|    | A   | В  | С             | D                                         | E                    | F                | G             | Н                |
| 2  |     | no | jenis tanaman | nama tanaman                              | total tanam          | hasil produksi   | gagal panen   | tanggal Are      |
| 3  |     | 1  | Makanan Pokol | Beras ketan Hitam                         | 120.000              | 98.720           | 1.100         | 22/12/2016 Cia   |
| 4  |     | 2  | Makanan Pok   | Traata PiwotTabla                         |                      | 1                | 2 X           | 23/12/2016 Cia   |
| 5  |     | 3  | Makanan Pok   |                                           |                      |                  | . ^           | 24/12/2016 Cia   |
| 6  |     | 4  | Makanan Pok   | hoose the data that you wa                | ant to analyze       |                  |               | 25/12/2016 Cia   |
| 7  |     | 5  | Makanan Pok   | Select a table or range                   |                      |                  |               | 26/12/2016 Su    |
| 8  |     | 6  | Makanan Pok   | Table/Range: Sh                           | ieet1!\$B\$2:\$I\$24 |                  | 16            | 27/12/2016 Inc   |
| 9  |     | 7  | Makanan Pok   | O Lise an external data s                 | ource                |                  | ( Links       | 28/12/2016 Cia   |
| 10 |     | 8  | Makanan Pok   |                                           | ource                |                  |               | 24/12/2016 Ta    |
| 11 |     | 9  | Makanan Pok   | Choose Connect                            | ion                  |                  |               | 25/12/2016 Ta    |
| 12 |     | 10 | Makanan Pok   | Connection name:                          |                      |                  |               | 26/12/2016 Ta    |
| 13 |     | 11 | Makanan Pok   | <ul> <li>Use this workbook's E</li> </ul> | ata Model            |                  |               | 27/12/2016 Ta    |
| 14 |     | 12 | Makanan Pok   | hoose where you want the                  | PivotTable report t  | o be placed      |               | 28/12/2016 Ta    |
| 15 |     | 13 | Makanan Pok   | New Worksheet                             |                      |                  |               | 27/12/2016 Ga    |
| 16 |     | 14 | Makanan Pok   | O Existing Worksheet                      |                      |                  |               | 28/12/2016 Inc   |
| 17 |     | 15 | Sayur-sayurar | Location:                                 |                      |                  | 50            | 24/12/2016 Cia   |
| 18 |     | 16 | Sayur-sayurar | Eccation.                                 |                      |                  | 10.00         | 25/12/2016 Cia   |
| 19 |     | 17 | Sayur-sayurar | hoose whether you want to                 | o analyze multiple t | ables            |               | 26/12/2016 Inc   |
| 20 |     | 18 | Sayur-sayurar | Add this data to the D                    | ata <u>M</u> odel    |                  |               | 26/12/2016 Inc   |
| 21 |     | 19 | Sayur-sayurar |                                           |                      | OK               | Cancel        | 27/12/2016 Inc   |
| 22 |     | 20 | Sayur-sayurar |                                           |                      | OK               | Cancer        | 28/12/2016 Cia   |
| 23 |     | 21 | Sayur-sayuran | Selada Merah                              | 220.101              | 151.991          | 915           | 27/12/2016 Su    |
| 24 |     | 22 | Savur-savuran | Selada                                    | 220 101              | 151 991          | 1 100         | 28/12/2016 Ta    |

Gambar 5 Pilihan pada kotak Dialog Create Pivot Table

Langkah ketiga, pada kotak dialog Create Pivot Table akan muncul keterangan Range Data yang akan diolah. Dan pada bagian bawah ada pilihan "New Sheet" untuk membuat laporan data excel pada sheet baru menggunakan Pivot. Kemudia Klik tombol **OK**. Setelah itu akan terbentuk sheet baru yang berisi data olahan Anda.

| 6        | ້        |           | ۰ 🎗       |                | data-conto | h-tanam | 1an.xlsx - E | xcel |                            |              |        |         |           |
|----------|----------|-----------|-----------|----------------|------------|---------|--------------|------|----------------------------|--------------|--------|---------|-----------|
| F        | ile Ho   | ome Ins   | ert Pag   | e Layout       | Formulas   | Data    | Review       | View | Analyze                    | Design       |        | Sign in | ,∕⊈ Share |
| A3       |          | • : [     | × v       | f <sub>x</sub> |            |         |              |      |                            |              |        |         | v         |
| 1        | А        | В         | C         | [              | ) E        |         | F            | ŤΡ   | ivotTabl                   | e Fields     |        |         | - ×       |
| 2        |          |           |           |                |            |         |              | C    | noose fields to            | add to repo  | ort:   |         | -th =     |
| 4        |          | PivotTabl | e2        |                |            |         |              | S    | earch                      |              |        |         | P         |
| 5        | To buil  | d a repor | t. choose |                |            |         |              |      | total tanam                |              |        |         | <b>^</b>  |
| 7        | fields f | om the P  | votTable  | •              |            |         |              |      | hasil produk               | si           |        |         |           |
| 9        |          | Field Lis | t         |                |            |         |              |      | ] gagal panen<br>] tanggal |              |        |         |           |
| 10<br>11 |          |           |           | _              |            |         |              |      | Area Unit                  |              |        |         |           |
| 12       |          |           |           |                |            |         |              | M    | ORE TABLES                 |              |        |         | Ŧ         |
| 14       | 888      |           |           |                |            |         |              | D    | rag fields betv            | veen areas b | elow:  |         |           |
| 15       |          |           |           |                |            |         |              |      | FILTERS                    |              | III CO | LUMNS   |           |
| 17       |          |           |           |                |            |         |              |      |                            |              |        |         |           |
| 18       |          |           |           |                |            |         |              |      |                            |              | _      |         |           |
| 19<br>20 |          |           |           |                |            |         |              | 1    | ROWS                       |              | ΣVΑ    | LUES    |           |
| 21       |          |           |           |                |            |         |              |      |                            |              |        |         |           |
| 22       |          |           |           |                |            |         |              |      |                            |              |        |         |           |
| 23<br>24 |          |           |           |                |            |         |              | •    | Defer Lavout               | Undato       |        |         |           |
|          | • 1      | Sheet2    | Sheet3    | (+)            | E 4        |         | Þ            |      | Deler Layou                | opuate       |        |         |           |

Gambar 6 Sheet Hasil Pivot untuk pilihan Data Laporan

Langkah keempat, pada langkah ini kita tinggal melakukan konfigurasi untuk data yang akan disajikan. Perhatikan gambar diatas, pilih kolom (column) atau baris (row) yang Anda butuhkan datanya untuk dilaporkan. Misalnya untuk melihat *total produksi setiap daerah unit kerja*, maka pilih centang kolom "Area Unit".

| 5                                         | ם <b>כי ו</b> ב                                                                            | c 😮 🕻     | - <del>-</del>                                                                | data-conto                                         | h-tanamar                                                  | n.xlsx - Excel |      | PivotTab                                                                                        | e Tools                 | 困           | — C         | ) X                   |
|-------------------------------------------|--------------------------------------------------------------------------------------------|-----------|-------------------------------------------------------------------------------|----------------------------------------------------|------------------------------------------------------------|----------------|------|-------------------------------------------------------------------------------------------------|-------------------------|-------------|-------------|-----------------------|
|                                           | ile Home                                                                                   | Insert    | Page Layout                                                                   | Formulas                                           | Data                                                       | Review         | View | Analyze                                                                                         | Design                  | 🖓 Tell m Si | gn in 🎖     | $^{2}$ Share          |
| A3                                        | •                                                                                          | : ×       | √ fx                                                                          | Row Labels                                         |                                                            |                |      |                                                                                                 |                         |             |             | ~                     |
| 1<br>2<br>3<br>4<br>5<br>6<br>7<br>8<br>9 | A<br>Row Labels V<br>Cianjur<br>Garut<br>Indramayu<br>Subang<br>Tasikmalaya<br>Grand Total | Sum of ha | B<br>sil produksi<br>736949<br>63500<br>141500<br>303982<br>572601<br>1818532 | C<br>Sum of total t<br>9<br>1<br>6<br>4<br>9<br>30 | anam<br>20251<br>74100<br>66050<br>29751<br>02152<br>92304 | D              |      | PivotTable<br>hoose fields to<br>earch<br>total tanam<br>hasil produk<br>gagal panen<br>tanggal | e Fields<br>add to repo | ort:        |             | × ▼<br>▼ ↓<br>Q       |
| 10<br>11<br>12                            |                                                                                            |           |                                                                               |                                                    |                                                            |                | N    | Area Unit                                                                                       |                         |             |             | •                     |
| 13<br>14                                  |                                                                                            |           |                                                                               |                                                    |                                                            |                | . E  | Drag fields betw                                                                                | een areas b             | elow:       | MNC         |                       |
| 15<br>16<br>17<br>18                      |                                                                                            |           |                                                                               |                                                    |                                                            |                |      | I FILTERS                                                                                       |                         | Σ Value     | 25          | •                     |
| 19<br>20                                  |                                                                                            |           |                                                                               |                                                    |                                                            |                | 1    | ROWS                                                                                            |                         | Σ VALU      | ES          |                       |
| 21<br>22<br>23                            |                                                                                            |           |                                                                               |                                                    |                                                            |                |      | Area Unit                                                                                       |                         | Sum of      | total tanam | KSI •                 |
| Rea                                       | ▶ Shee                                                                                     | t2 Sheet  | 3 Shee (                                                                      | + : •                                              |                                                            | Þ              |      | Defer Layout                                                                                    | Update                  | ]           | I           | UPDATE<br><b>100%</b> |

Gambar 7 Hasil pilihan data Pivot

Perhatikan gambar diatas, Anda kemudian bisa memilih data yang akan disajikan dari tiap area unit kerja tersebut. Misal pada contoh diatas adalah data Total Produksi dan total Tanam.

Langkah kelima, Hasil olahan data Pivot telah selesai. Dan Anda bisa mengubah kembali data yang akan disajikan hanya dengan memberikan tanda centang pada kolom data. Atau dapat juga melakukan drag dari Fields data ke bagian Columns atau Rows. Warna dan Design dari table laporan juga dapat diubah sesuai selera dengan milih pada tab Design.

| <b>⊡ ∿</b> ∂                                 | <b>&amp;</b>                        | data-contoh-tanama                             | ın.xlsx - Exce | ł      | PivotTab        | ole Tools |                       |          |             |                                  |
|----------------------------------------------|-------------------------------------|------------------------------------------------|----------------|--------|-----------------|-----------|-----------------------|----------|-------------|----------------------------------|
| File Home Ins                                | ert Page Layout                     | Formulas Data                                  | Review         | View   | Analyze         | Design    | 🖓 Tell me what you wa | nt to do |             |                                  |
|                                              | Row H                               | leaders Banded                                 | Rows           | Light  |                 |           |                       |          |             |                                  |
| Jototals Grand Report<br>• Totals • Layout • | Blank<br>Rows ∗ ✓ Colum             | nn Headers 📃 Banded                            | Columns        |        |                 |           |                       |          |             |                                  |
| Layout                                       | √ ƒx Ro                             | PivotTable Style Options<br>w Labels           |                |        |                 |           |                       |          |             |                                  |
| A                                            | В                                   | С                                              | D              |        |                 |           |                       |          |             | able Fields                      |
| Row Labels So<br>Makanan Pokok<br>Cianjur    | um of gagal panen<br>51493<br>27110 | Sum of total tanam<br><b>1911952</b><br>617951 |                |        |                 |           |                       |          |             | us to add to report:             |
| Garut<br>Indramayu<br>Subang                 | 1100<br>1381<br>1100                | 174100<br>228200<br>209650                     |                |        |                 |           |                       |          |             | naman<br>naman                   |
| Tasikmalaya                                  | 20802<br>46282                      | 682051<br>1180352                              |                | Medium |                 |           |                       |          |             | nam<br>oduksi                    |
| 2 Indramayu<br>3 Subang                      | 41370<br>2697<br>915                | 437850<br>220101                               |                |        |                 |           |                       |          |             | allell                           |
| 4 Tasikmalaya<br>5 Grand Total               | 1100<br>97775                       | 220101<br><b>3092304</b>                       |                |        |                 |           |                       |          | Pivot Style | between areas below<br>Medium 14 |
| 5<br>7<br>3<br>9<br>0                        |                                     |                                                |                | New Pi | ivotTable Style | A         |                       |          | -           |                                  |
| 2                                            |                                     |                                                |                |        |                 |           |                       |          | jenis tana  | man 🔻                            |

Gambar 8 Lakukan perubahan Warna dan design pada tabel Laporan

## C. Grafik Laporan dengan Pivot Table

Untuk penggunaan grafik dapat disesuaikan dengan kebutuhan dari laporan yang akan dibuat. Misalnya pada contoh ini kita akan membuat grafik **perbandingan hasil produksi dan gagal panen**.

Langkah Pertama, Pada bagian sheet sebelumnya pastikan Anda telah memilih centang data pivot yang akan diolah, yaitu Fields untuk data Produksi dan Gagal Panen.

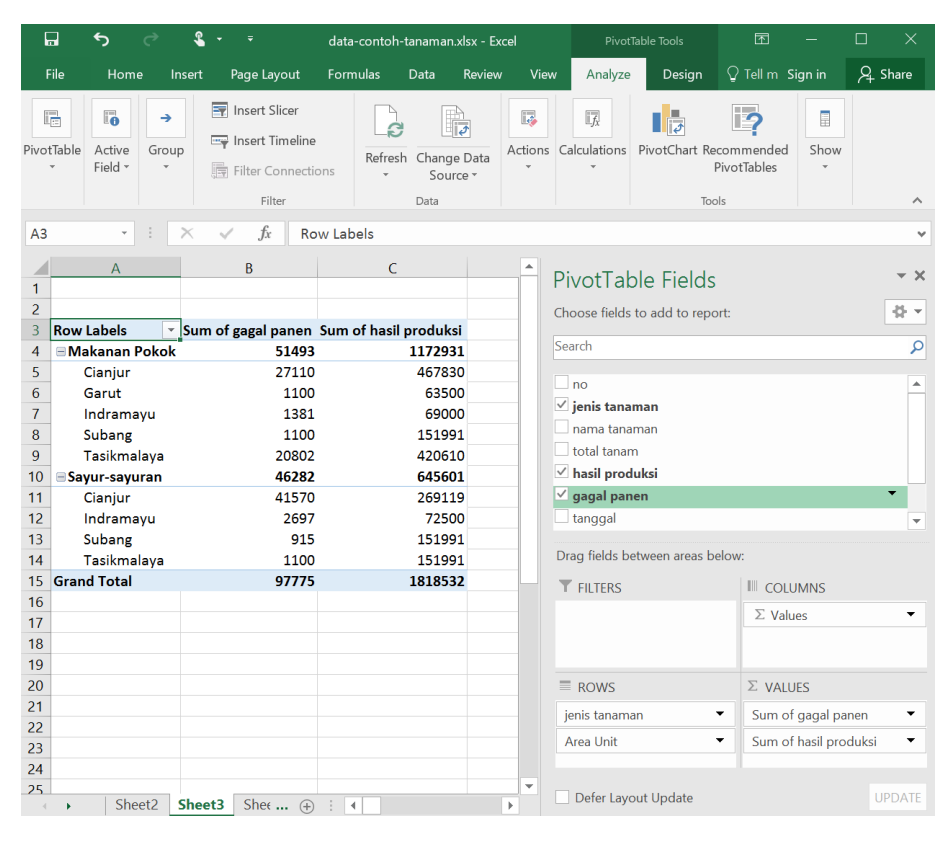

Gambar 9 PIlih centang pada Fields hasil Produksi dan Gagal Panen

Langkah Kedua, lihat pada gambar diatas Anda pilih tab Analyze dan klik tombol PivotChart.

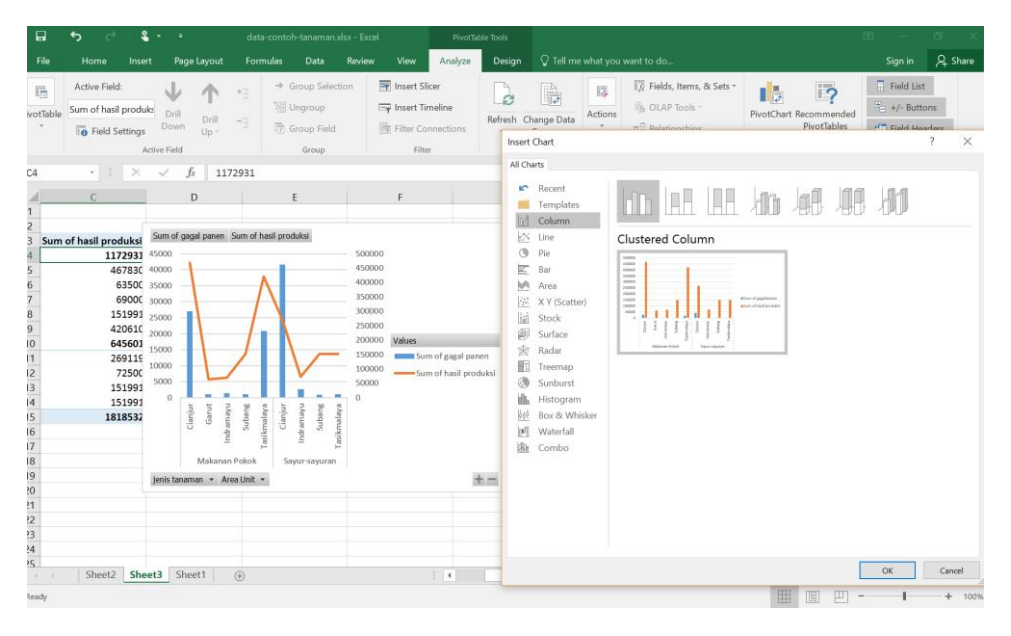

Gambar 10 Contoh hasil Grafik Laporan dengan Pivot

#### BAB 6 Grafik dan Mencetak Laporan

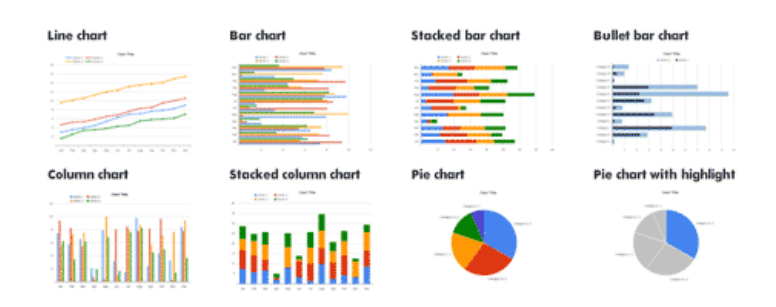

#### A. Cara Mudah membuat Chart atau Grafik pada Excel

Grafik atau Chart adalah fitur yang dimiliki MS.Excel untuk menyajikan data dalam bentuk visualisasi grafis dan dilengkapi angka-angka. Fitur ini berada pada tab **Insert** dan kemudian pilihan tombol menu **Chart**.

|         |                  |     | 5                   | ¢ (             | - 1   |                |             |            |         |                   | da         | ita-contoh-tan          | aman.xlsx - Ex |                  |      |            |
|---------|------------------|-----|---------------------|-----------------|-------|----------------|-------------|------------|---------|-------------------|------------|-------------------------|----------------|------------------|------|------------|
|         | File             |     | Home                | e Inse          | ert   | Page Layout    | Formulas    | Data R     | eview   | View              |            |                         |                |                  |      |            |
| [<br>iv | <b>¢</b><br>otTa | ble | Recomme<br>PivotTal | ended T<br>bles | able  | Illustrations  | 🗎 Store     | • 💽        | Recor   | mmended<br>Charts | ∎ -<br>☆ - | ■・ 八・<br>山・ 論・<br>⊵・ ⊗・ | PivotChart     | B<br>3D<br>Map ▼ | Line | Column     |
|         |                  |     | Tables              |                 |       |                | Add-ins     |            | _       |                   | Cł         | narts                   | 5              | Tours            |      | Sparklines |
| ٧1      | 2                |     | *                   | : ×             | ~     | fx             |             |            | Rec     | ommende           | d Chai     | rts                     |                |                  |      |            |
|         |                  |     |                     | -               |       |                |             |            | Wan     | nt us to reco     | omme       | nd a good               |                |                  |      |            |
| 1       | A                | В   |                     | L .             |       | D              | E           | F          | criu    | it to showe       | ise yo     | ur uutu.                |                | J                | K    | L          |
| 2       |                  | no  | jenis tar           | naman           | nama  | a tanaman      | total tanam | hasil prod | Sele    | ect data in y     | our we     | orksheet and            | rea Unit       |                  |      |            |
| 3       |                  | 1   | Makana              | n Pokok         | Beras | s ketan Hitam  | 120.000     | 98         | 3 Click | tomized set       | of chi     | arts that we            | lianjur        |                  |      |            |
| 4       |                  | 2   | Makana              | an Pokok        | Jagur | ng hibrida 212 | 34.100      | 13         | think   | k will fit bes    | t with     | your data.              | lianjur        |                  |      |            |
| 5       |                  | 3   | Makana              | an Pokok        | Beras | s Pulen        | 209.650     | 151        | ree.    | 15                | 190        | 24/12/2010              | cianjur        |                  |      |            |
| 5       |                  | 4   | Makana              | n Pokok         | Beras | s Cianjur 15C  | 220.101     | 200        | 0.119   |                   | 980        | 25/12/2016              | Cianjur        |                  |      |            |
| 7       |                  | 5   | Makana              | n Pokok         | Beras | s ketan putih  | 209.650     | 151        | 1.991   | 1                 | .100       | 26/12/2016              | Subang         |                  |      |            |
| 3       |                  | 6   | Makana              | n Pokok         | Beras | s warna 245    | 134,100     | 53         | 3.500   |                   | 650        | 27/12/2016              | Indramavu      |                  |      |            |

Gambar 11 Menu Pilihan Chart pada Ms.Excel

Fitur Chart yang disediakan oleh Ms.Excel sangat beragam, dengan total 15 jenis pilihan Chart sesuai kebutuhan anda. Biasanya penggunaan disesuaikan dengan bentuk data dan kebutuhan visualisasi (2D atau 3D) yang diharapkan pada laporan.

| Store Data<br>Store Data<br>My Add-ins - ₹<br>Recommended Charts / A<br>Recommended Charts / A<br>Recommended C | Review View O Tell me with<br>Recommended<br>Charts<br>Charts                                                                                                    | hat you want                                                                                                    | to do The second second sec | Line            | Column<br>?                                                                                            | Win/<br>Loss |
|----------------------------------------------------------------------------------------------------|----------------------------------------------------------------------------------------------------|----------------------------------------------------------------------------------------------------|----------------------------------------------------------------------------------------------------|-----------------|----------------------------------------------------------------------------------------------------|--------------|
| Store  My Add-ins of  Store Recommended Outs, A Recommended Outs, A Recommended Outs,                                                                                                    | Recommended<br>Charts                                                                                                    | PivotCh                                                                                                    | hart 3D<br>Map -                                                                                                    | Line            | Column<br>?                                                                                            | Win/Loss     |
| Insert Chart Recommended Charts Recont Templates Comm Line Pie Bar Area C Y (Scatter) Lis Stock Strace                                                                                                    |                                                                                                    |                                                                                                    | ké E                                                                                                    | 2 🌾             | ?                                                                                                    | ×            |
| Recommended Charts A<br>Recent<br>Templates<br>Column<br>Column<br>Pie<br>Bar<br>Area<br>XY (Scatter)<br>XY (Scatter)<br>Surface                                                                                                    | Charts                                                                                                    |                                                                                                    | k k                                                                                                    | Z 🌾             | 7                                                                                                    |              |
| <ul> <li>Recent</li> <li>Templates</li> <li>Golumn</li> <li>Uine</li> <li>Pie</li> <li>Bar</li> <li>Area</li> <li>X Y (scatter)</li> <li>Stock</li> <li>Surface</li> </ul>                                                                                                    |                                                                                                    |                                                                                                    | 2 F                                                                                                    | Z 🌾             | 7                                                                                                    |              |
| <ul> <li>└ine</li> <li>Pie</li> <li>Bar</li> <li>Area</li> <li>X Y (Scatter)</li> <li>Stock</li> <li>Surface</li> </ul>                                                                                                    | Chart Title                                                                                                    |                                                                                                    |                                                                                                    |                 |                                                                                                    |              |
| <ul> <li>Pie</li> <li>Bar</li> <li>Area</li> <li>X Y (Scatter)</li> <li>Stock</li> <li>Surface</li> </ul>                                                                                                    | Chart Title                                                                                                    |                                                                                                    |                                                                                                    |                 |                                                                                                    |              |
| Bar<br>Area<br>X Y (Scatter)<br>Mil Stock<br>Stock                                                                                                    |                                                                                                    |                                                                                                    |                                                                                                    | Chart Title     |                                                                                                    |              |
| Radar       Treemap       Sunburst       Histogram       Box & Whisker       Waterfall       Combo                                                                                                    | Sumary<br>Sumary<br>Su | and a second second sec | 4000 Log Log Log Log Log Log Log Log Log Log                                                                                                    | Balaya Abda 112 | ggirjanin<br>hen han<br>ken wanzer<br>ngog khoto 123<br>ngog khoto 124<br>Notel i Jaar<br>Notel i Jaar |              |

Gambar 12 Pilihan berbagai jenis Chart atau Grafik data

## B. Grafik untuk data perbandingan

Pada contoh berikut ini kita akan menggunakan data hasil olahan dari Produksi tanaman pangan. Data Grafik (Chart) yang akan disajikan adalah untuk mengetahui perbandingan Hasil produksi dan Gagal Panen.

Langkah Pertama, Pilih dengan melakukan select data pada area yang akan diolah menjadi grafik. Misalnya pada gambar dibawah, select pada data beras ketan hitam dan total produksi serta gagal panen.

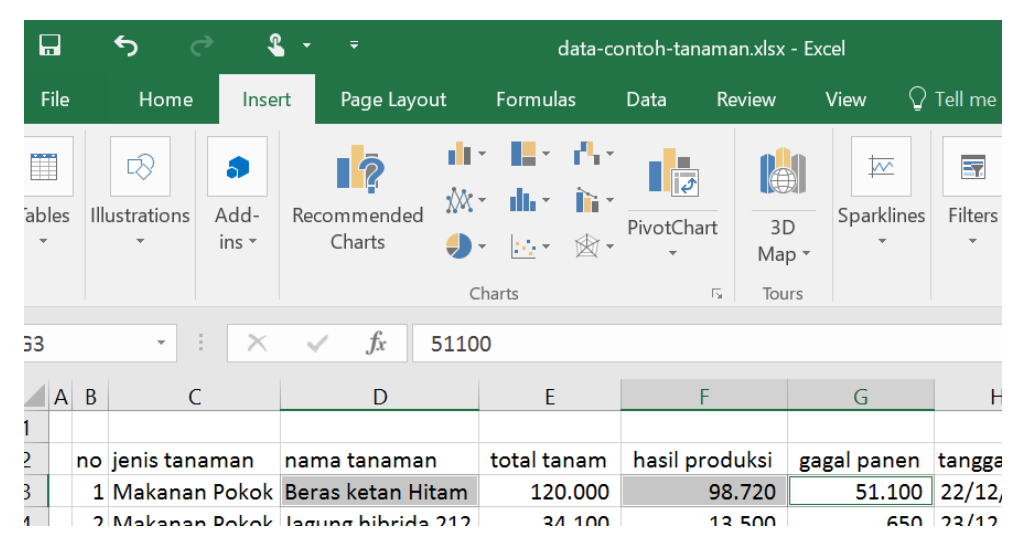

Gambar 13 Pilih area data yang akan dibuatkan Grafik (chart)

Langkah Kedua, Anda bisa mengunakan fitur "Recommended Charts" atau pilih icon chart yang Anda butuhkan. Misal bentuk **3D Pie** (kue bulat). Hasilnya seperti dibawah ini.

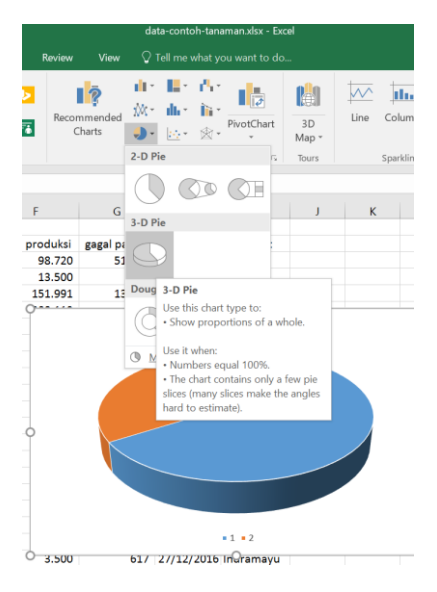

Gambar 14 Pilihan 3D Pie

**Langkah Ketiga**, kemudian lakukan modifikasi untuk berbagai bentuk pilihan grafik yang sesuai dengan kbutuhan Anda.

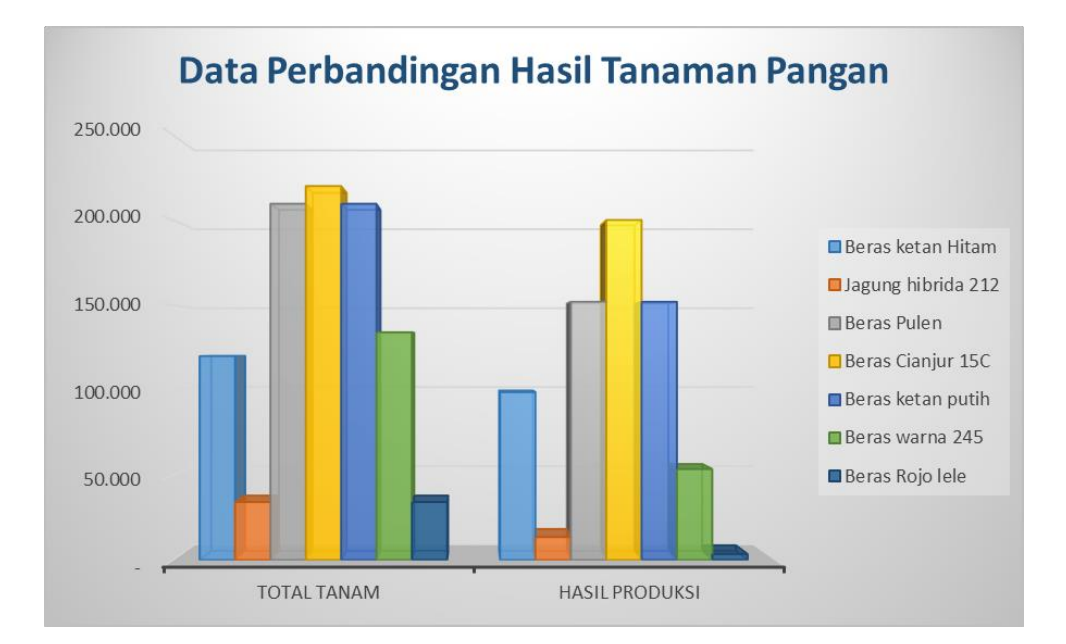

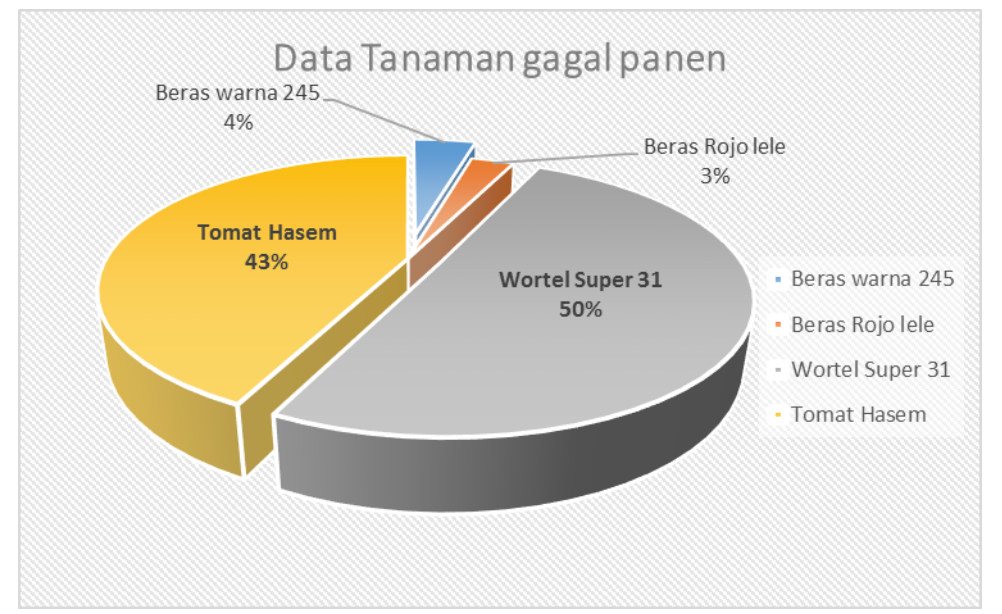

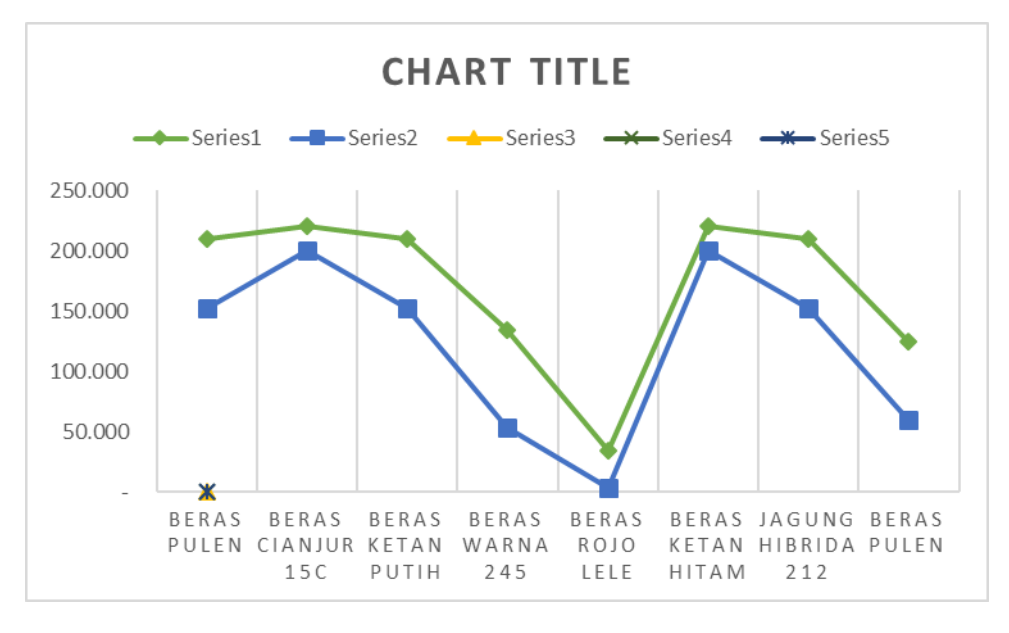

#### **DAFTAR PUSTAKA**

Agus, Wahyu. (2013). Pivot Table Excel untuk Membuat Laporan dan Analisis Data. [Online]. Tersedia: https://wahyuagus.files.wordpress.com/2010/04/pivottable-exceluntuk-membuat-laporan-dan-analisis-data.pdf [09 Januari 2017].

Team Lab Komputer DPP Infokom. (2013).Modul Micrososft Excel. [Online]. Tersedia: https://id.scribd.com/doc/199820172/Modul-Microsoft-Excel-2013 [09 Januari 2017].

STKIP Kotabaru (2013). Cara Menggunakan VLOOKUP dan HLOOKUP di Excel. [Online]. Tersedia: stkip-ktb.ac.id/download/file/fid/430 [09 Januari 2017].

Agus, Wahyu. (2013). Pivot Table Excel untuk Membuat Laporan dan Analisis Data. [Online]. Tersedia: https://wahyuagus.files.wordpress.com/2010/04/pivottable-exceluntuk-membuat-laporan-dan-analisis-data.pdf [09 Januari 2017].

Pusat Pelatihan Microsoft Excel 2010. Tingkat Lanjut (Advance) 2016 <u>https://support.office.com/id-id/article/Pelatihan-Excel-9bc05390-e94c-46af-a5b3-</u> <u>d7c22f6990bb?ui=id-ID&rs=id-ID&ad=ID#ID0EABAAA=Excel\_2010</u>